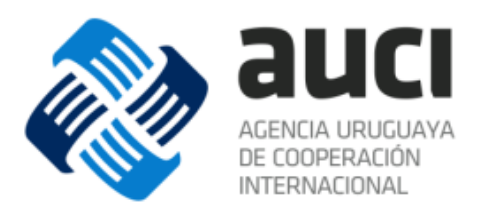

# Sistema Integrado de Cooperación Internacional Uruguay (SICI-Uy)

# Gestión Financiera de Proyectos

Módulo Finanzas

Manual de usuario - Coordinador de Proyectos

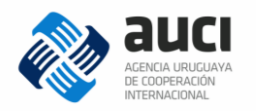

# Índice

| Sistema Integrado de Cooperación Internacional Uruguay (SICI-Uy). 1 |
|---------------------------------------------------------------------|
| Gestión Financiera de Proyectos                                     |
| Módulo Finanzas                                                     |
| Índice 2                                                            |
| Gestión financiera de proyectos 4                                   |
| Características Generales                                           |
| Esquema presupuestal                                                |
| Distintos perfiles de usuario para el uso de la información5        |
| Ejemplificación de usuarios que interactúan con el sistema6         |
| 1 Acerca del SICI-Uy                                                |
| 1.1 Introducción7                                                   |
| 1.2 Destinatarios7                                                  |
| 1.3 Dirección de acceso al Sistema7                                 |
| 1.4 Generalidades                                                   |
| 1.5 Qué registrar                                                   |
| 1.6 Estructura de las páginas8                                      |
| 2 Usuario y contraseña 10                                           |
| 2.1 Ingreso al sistema 10                                           |
| 2.2 Olvido de contraseña 10                                         |
| 2.3 Desbloqueo de usuario 11                                        |
| 2.4 Cambio de contraseña11                                          |
| 2.5 Cierre de sesión                                                |
| 3 Gestión de Fondos                                                 |
| 3.1 Instituciones                                                   |
| 3.1.1 Gestión de instituciones                                      |
| 3.2 Solapa Fondos14                                                 |
| 3.2.1 Fondos asignados14                                            |
| 3.2.2 Nuevo fondo de institución15                                  |
| 3.2.3 Agregar documento15                                           |
| 3.2.4 Agregar cuenta bancaria16                                     |
| 3.2.5 Prórroga de fondo16                                           |
| 3.3 Consulta de fondos 17                                           |
| 4 Finanzas de una Iniciativa19                                      |
| 4.1 Gestión de iniciativas                                          |

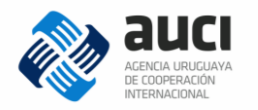

|   | 4.1.1 Búsqueda de iniciativas                | 20 |
|---|----------------------------------------------|----|
|   | 4.1.2 Autorización para ver solapa Finanzas  | 20 |
|   | 4.2 Solapa Finanzas                          | 21 |
|   | 4.2.1 Usuarios habilitados                   | 22 |
|   | 4.2.2 Fondos de la iniciativa                | 23 |
|   | 4.2.3 Plan operativo (PO)                    | 24 |
|   | 4.2.4 Acciones sobre el Plan Operativo       | 27 |
| 5 | Gestión financiera de proyectos              | 32 |
|   | 5.1 Gestión de proveedores                   | 32 |
|   | 5.2 Gestión de contratos                     | 33 |
|   | 5.2.1 Nuevo contrato                         | 35 |
|   | 5.3 Gestión de pagos                         | 37 |
|   | 5.3.1 Nuevo pago                             | 38 |
|   | 5.4 Gestión de adelantos                     | 40 |
|   | 5.4.1 Nuevo adelanto                         | 41 |
|   | 5.5 Gestión de reintegros                    | 43 |
|   | 5.5.1 Nuevo reintegro                        | 43 |
|   | 5.6 Actualización por tipo de cambio         | 45 |
| 6 | Consulta de planes operativos                | 47 |
| 7 | Reportes                                     | 49 |
|   | 7.1 Reporte de proveedores                   | 49 |
|   | 7.2 Reporte de contratos                     | 50 |
|   | 7.3 Reporte de ejecución PO (Plan Operativo) | 51 |
|   | 7.4 Reporte de ejecución general             | 53 |

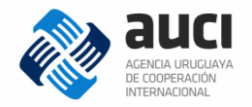

# Gestión financiera de proyectos

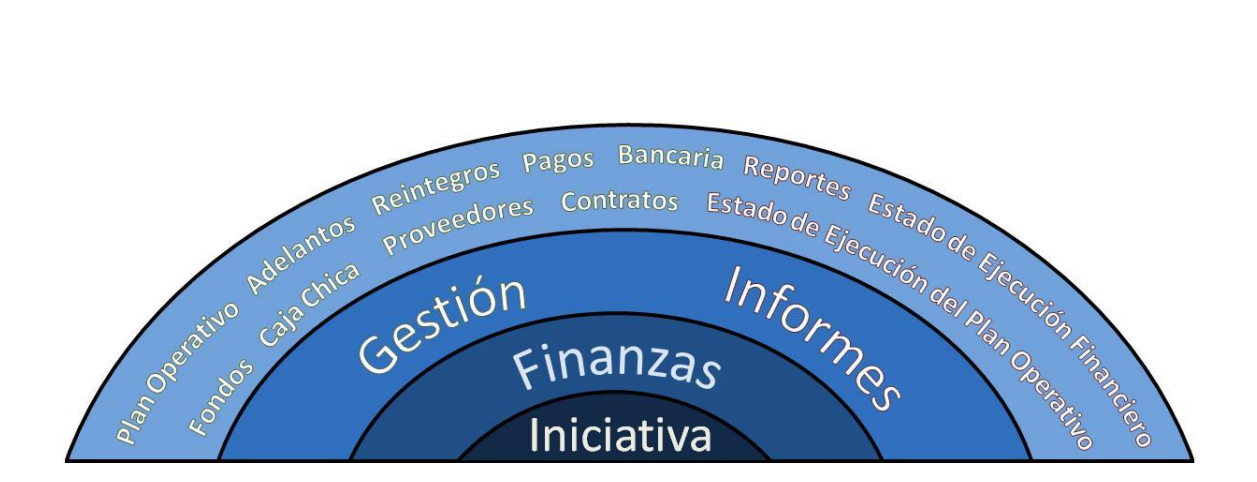

## **Características Generales**

- Aplicación Web.
- Dato único.
- Plataforma Multi-usuario.
- Permite adjuntar documentos.
- Distintos perfiles de usuario.
- Sistema de ingreso web.
- Emitir reportes y realizar consultas.
- Descargas a planillas electrónicas o formato pdf.
- Multi-moneda.
- Trazabilidad de la información.
- Permite la interacción con usuarios externos.

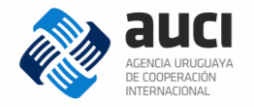

## Esquema presupuestal

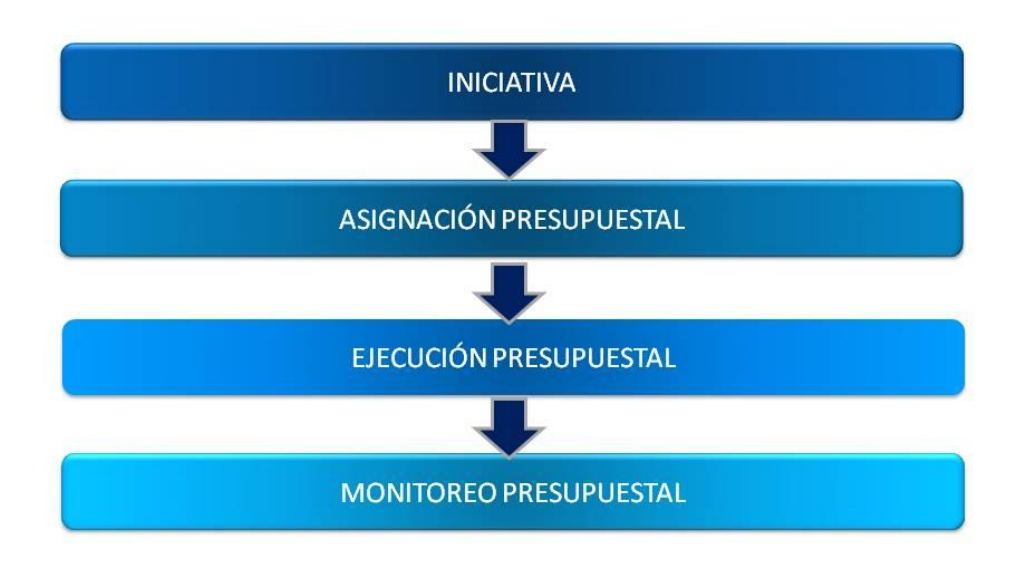

# Distintos perfiles de usuario para el uso de la información

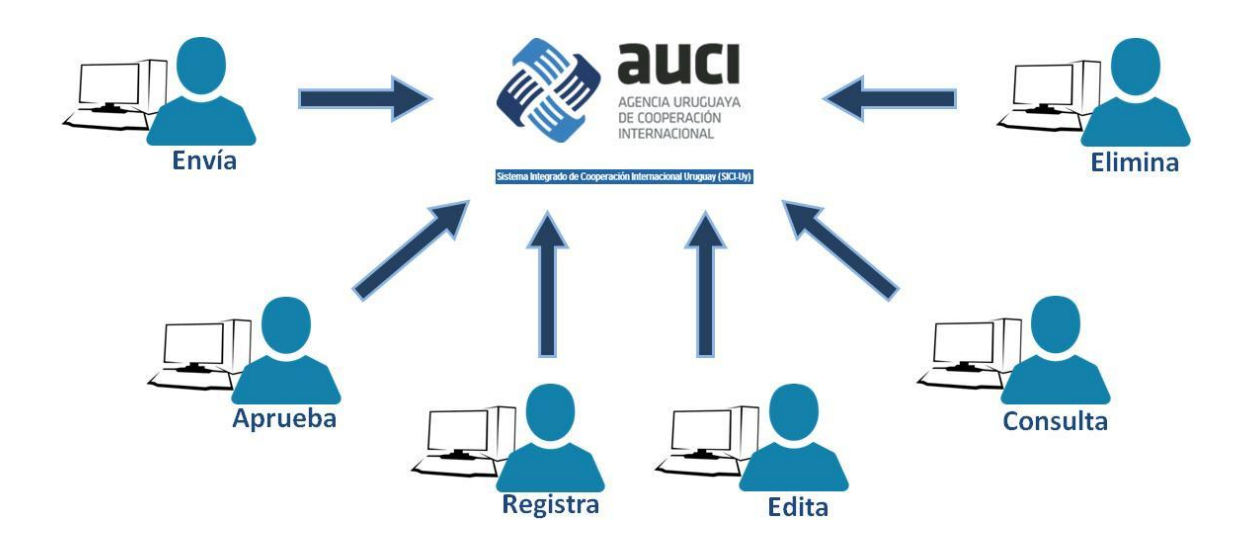

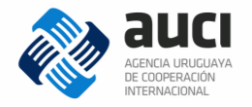

# Ejemplificación de usuarios que interactúan con el sistema

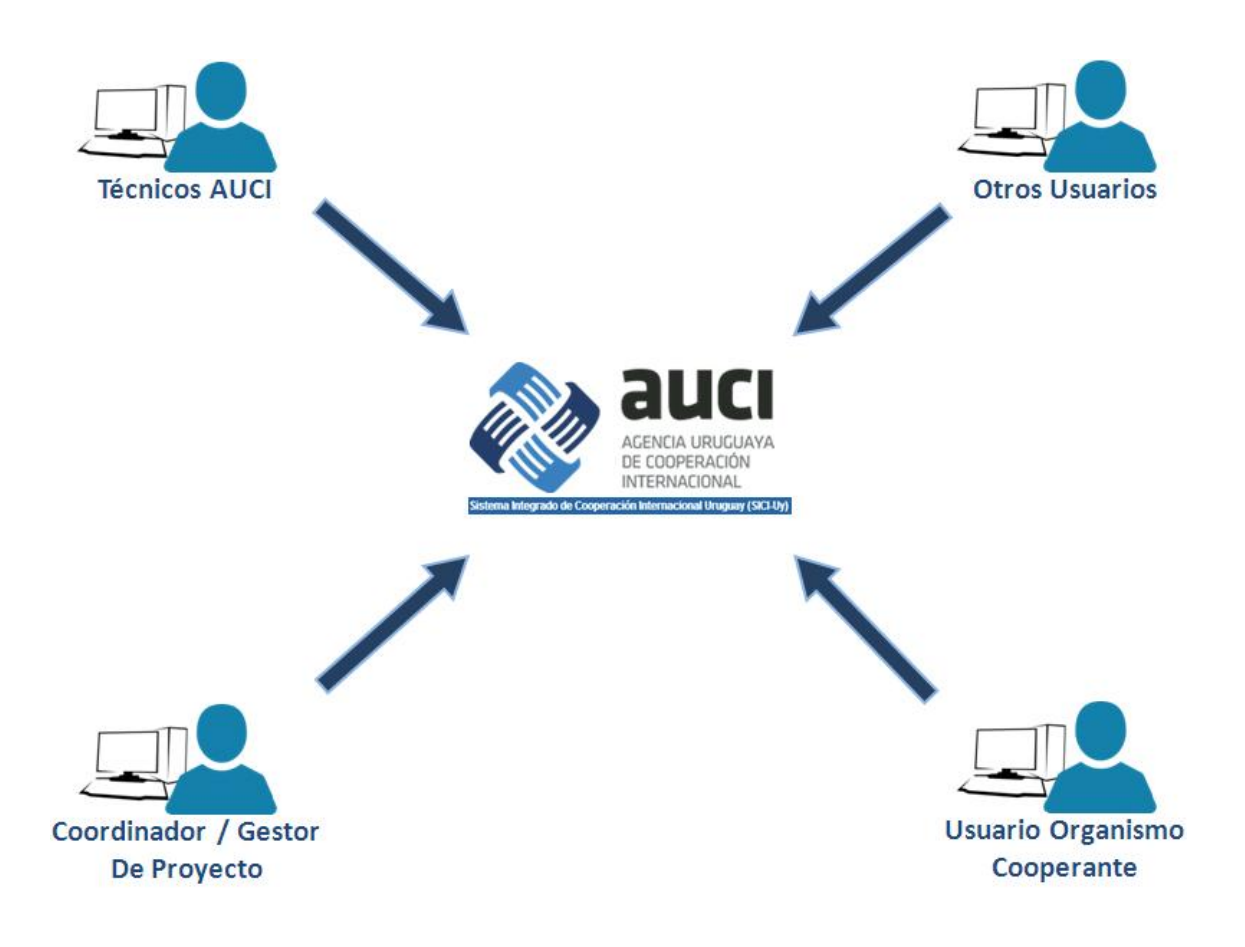

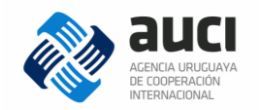

# 1 Acerca del SICI-Uy

## 1.1 Introducción

El Sistema Integrado de Cooperación Internacional Uruguay (SICI-Uy) busca centralizar y mejorar la gestión de todas las áreas de la AUCI. Además, la creación del software busca fortalecer al sistema nacional de cooperación internacional (SNCI), coordinado por la AUCI.

Actualmente el SICI-Uy consta de cuatro módulos: Becas, Finanzas, Iniciativas y Oportunidades. Este manual corresponde exclusivamente al módulo de *Finanzas de cooperación*.

La AUCI desde su inicio ha trabajado en la mejora de la gestión de la información sobre la cooperación, su alcance, calidad y oportunidad. Para reforzar este trabajo en 2013 se creó de forma oficial el Registro Nacional de Cooperación Internacional (artículo 37 de la ley 19.149). En él se incluyen expresamente todos los proyectos y acciones de cooperación internacional en que participen como receptores o donantes oficinas estatales y se obliga a éstas y a las personas públicas no estatales a colaborar con la actualización del Registro.

El módulo de Finanzas del SICI-Uy busca mejorar el Registro de la información financiera, para ser una herramienta de trabajo que apoye la gestión de todos los actores del SNCI (ingreso de fondos, seguimiento de los planes operativos, gestión de pago a proveedores, contratos, elaboración de reportes institucionales, etc.) y una vía de intercambio fluido entre las instituciones. Es un sistema flexible, que se plantea el reto de contemplar las distintas modalidades e instrumentos de cooperación en un único formato.

Contar con un sistema de información de cooperación internacional permite estudiar las características y la evolución de la cooperación en el país y prepararse para afrontar los cambios. Posibilita también visibilizar la cooperación que Uruguay ofrece a otros países y genera insumos para instancias internacionales en las que el país participa.

Este documento describe los pasos necesarios para una correcta utilización del sistema en el módulo de Finanzas.

## 1.2 Destinatarios

Dirigido a técnicos del sector financiero, designados para utilizar el SICI-Uy.

### 1.3 Dirección de acceso al Sistema

Al sistema se accede a través de la página web de AUCI: <u>www.auci.gub.uy</u>, dando click en el banner que aparece destacado en la siguiente imagen:

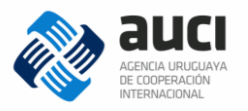

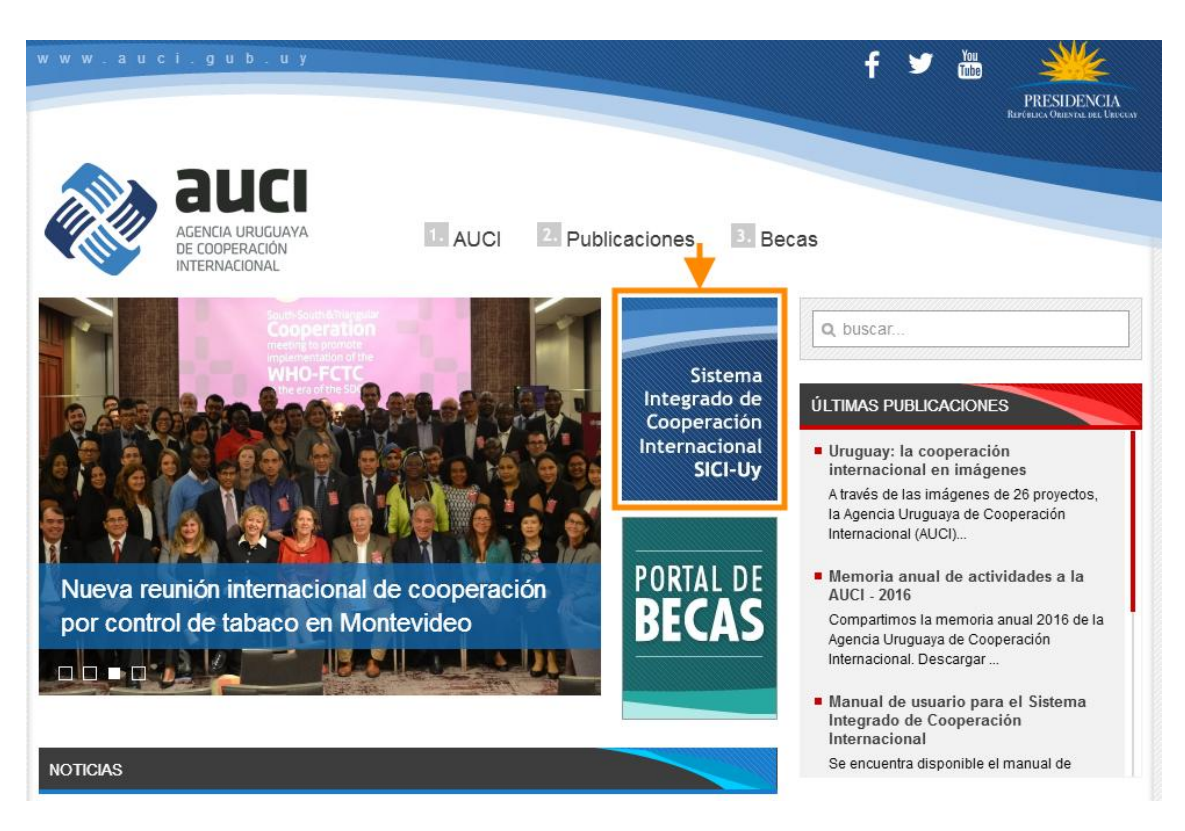

### 1.4 Generalidades

El sistema es web y funciona con los navegadores Google Chrome, Mozilla Firefox 7.0.1 o superior e Internet Explorer 7 o superior.

Permite exportar los resultados de las búsquedas en forma de tabla en dos formatos: Microsoft Excel y .CSV.

Para un mejor funcionamiento se recomienda tener las ventanas emergentes del navegador desbloqueadas.

En distintas partes del sistema aparecen íconos que representan acciones:

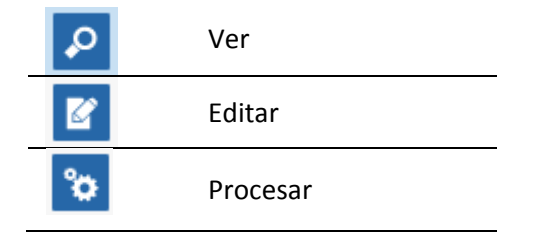

#### 1.5 Qué registrar

En el módulo *Finanzas* del SICI-Uy se incluye la información financiera de cooperación internacional **no reembolsable** que Uruguay recibe y ofrece bajo la forma de programas, proyectos y acciones **para el desarrollo**.

#### 1.6 Estructura de las páginas

La estructura de cada una de las páginas del SICI-Uy es la que se muestra en la imagen:

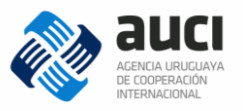

| Sistema Integrado de Coopera                                  | ación Internacional Uruguay (SICI-Uy)       | 1                     | Usuario: ADMIN 🔒 🕞                                            |
|---------------------------------------------------------------|---------------------------------------------|-----------------------|---------------------------------------------------------------|
| 췒 auci                                                        | 2 Iniciativas - Finanza                     | as • ■ Becas •        | Oportunidades 🗸 📄 Administración 🗸                            |
| Bandeja de entra                                              | da 3                                        |                       |                                                               |
| BÚSQUEDA                                                      |                                             |                       |                                                               |
| Institución:                                                  |                                             | Nombre de iniciativa: |                                                               |
| Sectores:                                                     | Seleccione sectores                         | Tipo de sector:       | 💿 Todos 🔿 Principal 🔿 Secundario                              |
| Estado:                                                       | Seleccione                                  |                       |                                                               |
| Fecha inicio estado:                                          | // 2                                        | Fecha fin estado:     |                                                               |
|                                                               |                                             |                       | BUSCAR Limpiar                                                |
|                                                               |                                             |                       |                                                               |
| RESULTADOS DE LA BÚSO                                         |                                             |                       |                                                               |
|                                                               |                                             |                       |                                                               |
|                                                               |                                             |                       |                                                               |
|                                                               |                                             |                       |                                                               |
|                                                               |                                             |                       |                                                               |
|                                                               |                                             |                       |                                                               |
|                                                               |                                             |                       |                                                               |
|                                                               |                                             |                       |                                                               |
|                                                               |                                             |                       |                                                               |
|                                                               |                                             |                       |                                                               |
| Torre Ejecutiva, Plaza Independ<br>AMBIENTE: TEST- Sistema de | dencia 710 - Piso 11<br>geslión Presidencia | 5                     | <u>Términos y condiciones de uso / Política de privacidad</u> |
| Versión: 7.1.8 - 19/05/2017 - TE                              | EST                                         |                       |                                                               |

- 1. Barra de título o cabezal: Contiene el título de la aplicación, el alias del usuario que inició la sesión, un acceso al cambio de contraseña y un botón para finalizar la sesión de trabajo.
- 2. Menú: Es el acceso principal a las funcionalidades de la aplicación.
- **3.** Área de trabajo: Es donde se muestra la funcionalidad que se eligió en el menú. Al iniciar sesión por defecto se muestra la *Bandeja de entrada*, del menú *Iniciativas*.
- **4. Resultados de búsqueda**: sector donde se muestran los resultados con los parámetros preestablecidos en el área de búsqueda.
- **5. Pie de página**: Contiene los datos de contacto de AUCI, información sobre la versión del sistema y última actualización.

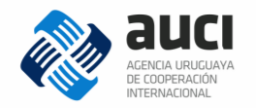

# 2 Usuario y contraseña

### 2.1 Ingreso al sistema

El ingreso al sistema se realiza a través de un navegador web. El acceso es restringido por lo que es necesario contar con un código de usuario y contraseña personal.

| Sistema Integrado de Cooperación Internacional Uruguay (SICI-Uy) |                                                              |  |  |  |  |  |  |  |
|------------------------------------------------------------------|--------------------------------------------------------------|--|--|--|--|--|--|--|
| ne auci                                                          |                                                              |  |  |  |  |  |  |  |
|                                                                  | ACCESO                                                       |  |  |  |  |  |  |  |
|                                                                  | USUARIO:                                                     |  |  |  |  |  |  |  |
|                                                                  | CONTRASEÑA:                                                  |  |  |  |  |  |  |  |
|                                                                  | ACCEDER                                                      |  |  |  |  |  |  |  |
|                                                                  | <u>¿Olvidó su contraseña?</u><br><u>Desbloqueo de cuenta</u> |  |  |  |  |  |  |  |

Los usuarios deben ser designados por las autoridades de su institución. A los funcionarios designados les llegará un correo electrónico con su usuario y una contraseña inicial.

El usuario es su número de cédula con dígito verificador pero sin puntos ni guion. La primera vez que ingrese, el sistema le va a pedir que cambie la contraseña. La contraseña tiene que tener como mínimo 7 caracteres y al menos un número.

### 2.2 Olvido de contraseña

Si el usuario olvida su contraseña, puede solicitar una nueva escribiendo su usuario (número de cédula) y contestando a una pregunta de verificación. Automáticamente se le enviará un correo electrónico a la dirección con la que está registrado en el sistema con una nueva contraseña, la que tendrá que cambiar la primera vez que la ingrese.

| Olvido de Contraseña                                                      |                         |  |  |  |  |  |  |  |  |
|---------------------------------------------------------------------------|-------------------------|--|--|--|--|--|--|--|--|
| Usuario:                                                                  |                         |  |  |  |  |  |  |  |  |
| Por razones de seguridad, conteste la siguiente pregunta de verificación: |                         |  |  |  |  |  |  |  |  |
| Resultado de la operación "2 + 2"<br>(conteste con letras):               |                         |  |  |  |  |  |  |  |  |
|                                                                           | CONFIRMAR <u>Volver</u> |  |  |  |  |  |  |  |  |

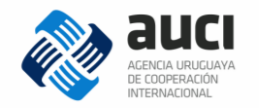

#### 2.3 Desbloqueo de usuario

Si en más de cinco oportunidades se ingresa incorrectamente usuario y contraseña, el usuario será bloqueado por el sistema.

| ACCESO                                                                   |  |  |  |  |  |  |  |
|--------------------------------------------------------------------------|--|--|--|--|--|--|--|
|                                                                          |  |  |  |  |  |  |  |
| Su cuenta ha sido bloqueada. Utilice la<br>opción "Desbloqueo de cuenta" |  |  |  |  |  |  |  |
| USUARIO:                                                                 |  |  |  |  |  |  |  |
| 45492210                                                                 |  |  |  |  |  |  |  |
| CONTRASEÑA:                                                              |  |  |  |  |  |  |  |
| •••••                                                                    |  |  |  |  |  |  |  |
| 1005050                                                                  |  |  |  |  |  |  |  |
| ACCEDER                                                                  |  |  |  |  |  |  |  |
| ¿Olvidó su contraseña?<br>Desbloqueo de cuenta                           |  |  |  |  |  |  |  |

Para desbloquear la cuenta se le pedirá el usuario (número de cédula) y un correo electrónico al que se le enviará un enlace para efectivizar el desbloqueo.

| Desbloquear Cuenta                                                        |                                                |  |  |  |  |  |  |  |
|---------------------------------------------------------------------------|------------------------------------------------|--|--|--|--|--|--|--|
| Usuario:                                                                  |                                                |  |  |  |  |  |  |  |
| Correo electrónico:                                                       |                                                |  |  |  |  |  |  |  |
| Por razones de seguridad, co                                              | onteste la siguiente pregunta de verificación: |  |  |  |  |  |  |  |
| ¿Cuál es el resultado<br>de diez más nueve?<br>(responde con<br>números): |                                                |  |  |  |  |  |  |  |
| →[                                                                        | DESBLOQUEAR Volver                             |  |  |  |  |  |  |  |

#### 2.4 Cambio de contraseña

Para cambiar la contraseña se debe hacer clic en el ícono de candado que se encuentra a la derecha del cabezal (véase 1.6 Estructura de las páginas).

| Sistema Integrado de Cooperación Interna | acional Uruguay (SICI-Uy) | )          |         |                 | Usuario: ADMIN | A     | G  |
|------------------------------------------|---------------------------|------------|---------|-----------------|----------------|-------|----|
| 🗞 auci                                   | Iniciativas -             | Finanzas • | Becas - | Oportunidades - | Administra     | aciór | 1+ |

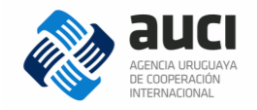

Si la contraseña cumple con las condiciones requeridas (tener como mínimo 7 caracteres y al menos un número) el sistema confirmará el cambio.

### 2.5 Cierre de sesión

Para finalizar la sesión de trabajo, se debe hacer clic en el botón correspondiente en la barra de título (véase1.6 Estructura de las páginas). Es recomendable cerrar siempre la sesión desde el botón de la aplicación y luego cerrar el navegador.

| Sistema Integrado de Cooperación Internacional Uruguay (SICI-Uy) |                          |         | Usuario: acontreras | A     | G   |
|------------------------------------------------------------------|--------------------------|---------|---------------------|-------|-----|
| le auci                                                          | Iniciativas <del>-</del> | Becas - | Administra          | ación | ) - |

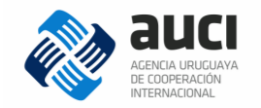

# 3 Gestión de Fondos

Cuando se asignan los fondos a una iniciativa, estos deben darse de alta en el sistema. **Se deben ingresar a una Institución**, de la cual van a depender una o más Subinstituciones.

## 3.1 Instituciones

Se ingresa al menú Administración, y luego a Instituciones. Como muestra la imagen.

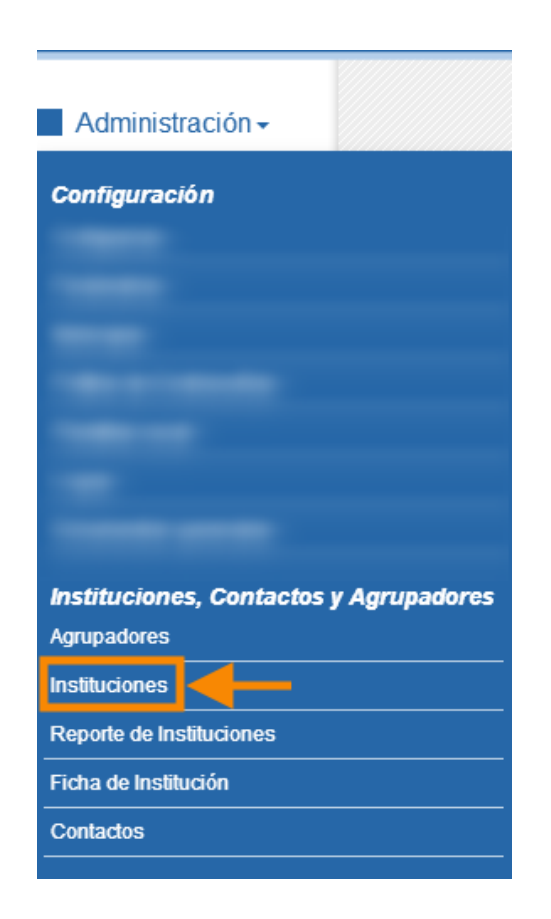

### 3.1.1 Gestión de instituciones

En el área de Búsqueda se puede ingresar el nombre o nombre corto de la institución. Ejemplo: nombre: España, nombre corto: ESP. Así como otros campos para simplificar la búsqueda. Si la institución no se encuentra creada en el sistema, se debe ingresar haciendo click en el botón *agregar* y llenar los campos solicitados.

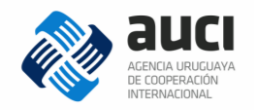

Gestión de Instituciones

|               |                   |           | + AGREGAR                                  |
|---------------|-------------------|-----------|--------------------------------------------|
| BÚSQUEDA      |                   |           |                                            |
|               |                   |           |                                            |
| Nombre corto: |                   | Nombre:   |                                            |
| Agrupador:    | Todos             | Rol:      | Todos                                      |
| Estatal:      | ⊙ Todas 🔿 Sí 🔿 No | Nacional: | ⊙ Todas 🔿 Sí 🔿 No                          |
| Habilitada:   | ⊙ Todas 🔿 Sí 🔿 No | Incluir:  | 🔿 Todas 💿 Instituciones 🔿 Subinstituciones |
|               |                   |           | BUSCAR Limpian                             |
|               |                   |           |                                            |

Luego de realizar la búsqueda, si la institución ya está creada, se mostrará en los *Resultados de búsqueda*. Ingresar dando click en el botón editar. Como muestra la imagen.

| ESU  | ESULTADOS DE LA BÚSQUEDA: 2 ELEMENTO(S) |                                          |              |              |                              |         |        |            |                |           |       |
|------|-----------------------------------------|------------------------------------------|--------------|--------------|------------------------------|---------|--------|------------|----------------|-----------|-------|
| Elei | mentos por                              | página: 25 💊                             | Ordenar por: | Nombre corto | Ascendent                    | e       | ~      |            | <u>Exporta</u> | <u>ar</u> | Excel |
| ld.  | Nombre<br>corto                         | Nombre corto para<br>cooperación sur-sur | Nombre       | Institución  | Agrupador                    | Patroc. | Fuente | Habilitada | Nacional       |           |       |
|      |                                         |                                          |              |              |                              |         |        |            |                | ľ         | ×B    |
| 231  | ESP                                     | ESP                                      | España       | -            | Gobiernos de<br>otros países | No      | Sí     | Sí         | No             | Ø         | ×B    |

### 3.2 Solapa Fondos

En la siguiente pantalla ingresar en la solapa fondos.

| 췒 auci                           | Iniciativas - | Finanzas 🗸 | Becas - | Oportunidades - | Administración - |
|----------------------------------|---------------|------------|---------|-----------------|------------------|
| Institución: España              |               |            |         |                 |                  |
| Datos generales Subinstituciones | Fondos        |            |         |                 |                  |
|                                  |               |            |         |                 |                  |

#### **3.2.1 Fondos asignados**

Se mostrarán los fondos que fueron asignados a la institución, estos se pueden ver con detalle haciendo click en el ícono *ver*:

Para asignar un **nuevo fondo**, ingresar en *agregar*:

+ AGREGAR

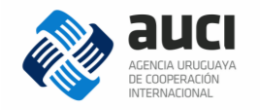

## 3.2.2 Nuevo fondo de institución

Aquí se debe completar los campos solicitados. Además se deberá ingresar los datos de la cuenta bancaria (ver 3.2.4) y adjuntar los documentos que respalden la asignación de los fondos (ver 3.2.3). Luego dar click al botón *guardar*.

| Nuevo fondo de          | institución: ESP - España |                         |
|-------------------------|---------------------------|-------------------------|
| (*) Campos obligatorios |                           |                         |
| Subinstitución:         | Seleccione                | <b>~</b>                |
| Nombre (*):             |                           |                         |
| Código (*):             |                           |                         |
| Desde:                  | // 📰 Hasta: // 🗊          |                         |
| Moneda (*):             | Seleccione                |                         |
| Importe (*):            | 0,00                      |                         |
| Estado (*):             | Seleccione                |                         |
| Plantilla de pagos (*): | Seleccione                |                         |
| CUENTAS BANCARIAS       |                           |                         |
|                         |                           | Agregar Cuenta Bancaria |
| DOCUMENTOS              |                           |                         |
|                         |                           | Agregar Documento       |
|                         |                           | GUARDAR Volver          |

### 3.2.3 Agregar documento

Los documentos que respaldan la asignación de los fondos pueden ser varios, no existiendo una limitación en el programa con respecto a la cantidad de documentos a subir. Ejemplos de estos serían: *Resolución de Subvención, Acepta* de los fondos, *Convenios* realizados, primer *Estado de cuenta* y otros que se crean necesarios.

Se deberá dar click en Agregar Documento (ver imagen anterior) y se mostrará la siguiente pantalla:

| NUEVO DOCUMENT          | O DE FONDO                                     | × |
|-------------------------|------------------------------------------------|---|
| (*) Campos obligatorios |                                                |   |
| Descripción (*):        |                                                |   |
| Archivo (*):            | Examinar No se ha seleccionado ningún archivo. |   |
|                         | GUARDAR Volver                                 |   |

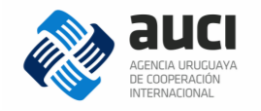

En *Descripción* se pondrá el nombre del archivo a subir, luego en el botón *Examinar* buscar el mismo y por último dar *Guardar*.

Se mostrarán todos los documentos subidos, como muestra la siguiente imagen a modo de ejemplo:

| DOCUMENTOS               |         |                           |
|--------------------------|---------|---------------------------|
|                          |         | Agregar Documento         |
| Descripción              | Usuario | Fecha                     |
| RESOLUCIÓN DE SUBVENCIÓN | ADMIN   | 07/06/2017 11:55:06 🖉 본 🗱 |
| CONVENIO                 | ADMIN   | 07/06/2017 11:55:28 🖉 ᆂ 🗙 |
| PRIMER ESTADO DE CUENTA  | ADMIN   | 07/06/2017 11:55:51 🖉 ᆂ 🗙 |
| ACEPTA                   | ADMIN   | 07/06/2017 11:56:30 🖉 ᆂ 🗙 |
|                          |         | 1 2 3                     |

- 1- Editar documento: para cambiar la Descripción o el archivo subido.
- 2- Descargar documento: Se descarga el archivo.
- 3- Eliminar documento: saldrá un recuadro para volver a confirmar la operación.

#### 3.2.4 Agregar cuenta bancaria

Aquí se deberá completar los datos de la cuenta bancaria donde se encuentran los fondos. Luego de dar click en el enlace *Agregar cuenta bancaria*, se mostrará la siguiente pantalla:

| NUEVA CUENTA B          | ANCARIA DE FONDO |   | × |
|-------------------------|------------------|---|---|
| (*) Campos obligatorios |                  |   |   |
| Banco (*):              | Seleccione       | ~ |   |
| Tipo de cuenta<br>(*):  | Seleccione       | ~ |   |
| Nº de cuenta (*):       |                  |   |   |
| Moneda (*):             | Seleccione       | ~ |   |
| Monto inicial:          | 0,00             |   |   |
| Observaciones:          |                  |   |   |
|                         | GUARDAR Volver   |   |   |

#### 3.2.5 Prórroga de fondo

En la *pestaña fondos*, donde se muestran los fondos que fueron asignados a la institución, podremos prorrogar la fecha de finalización de los mismos. Para esto se debe ingresar en el ícono *prorrogar*:

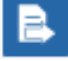

En la siguiente pantalla se mostrará los datos de la subvención elegida: *nombre, código,* fecha (*desde, hasta*). Como también los campos a modificar, que serían: *nueva* 

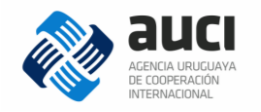

*fecha hasta* (nueva fecha de fin del uso de los fondos) y *archivo adjunto* (donde se subirá el documento que respalde la prórroga).

Por último dar click en el botón *guardar,* para que queden efectivos los cambios realizados.

| Prórroga de For         | ndo                    |
|-------------------------|------------------------|
| (*) Campos obligatorios |                        |
| Nombre:                 | AECID -Subvención 2016 |
| Código:                 | SUBV2016               |
| Desde:                  | 01/07/2015             |
| Hasta:                  | 31/07/2016             |
| Nueva fecha hasta (*):  |                        |
| Archivo adjunto (*):    | Adjuntar Archivo       |
|                         | GUARDAR Volver         |

### 3.3 Consulta de fondos

Para realizar una consulta de los fondos asignados debemos ir al menú *Finanzas* y dar click en *consulta de fondos*. Como muestra la siguiente imagen:

| Finanzas - Becas                                                                                                    |
|----------------------------------------------------------------------------------------------------|
| Gestión de proveedores                                                                                                    |
| Gestión de contratos                                                                                                    |
| Gestión de pagos                                                                                                    |
| Gestión de adelantos                                                                                                    |
| Gestión de reintegros                                                                                                    |
| Actualización por tipo de cambio                                                                                                    |
| Consultas                                                                                                    |
|                                                                                                    |
| Consulta de fondos                                                                                                    |
| Consulta de planes operativos                                                                                                    |
| Consulta de fondos<br>Consulta de planes operativos<br>Reporte de proveedores                                                         |
| Consulta de fondos Consulta de planes operativos Reporte de proveedores Reporte de contratos                                          |
| Consulta de fondos<br>Consulta de planes operativos<br>Reporte de proveedores<br>Reporte de contratos<br>Reporte de Ejecución General |

En la pantalla de Consulta de Fondos, se mostrará por defecto todos los fondos asignados a todas las instituciones. En el área de búsqueda se puede realizar una filtración por *institución, estado o período.* 

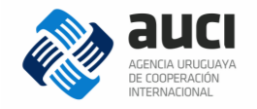

Luego en el sector de los resultados se mostrarán los fondos, los cuales podremos: ver o editar

| onsulta                                       | de fondos                                                           |                                            |                            |              |                    |             |                                      |         |
|-----------------------------------------------|---------------------------------------------------------------------|--------------------------------------------|----------------------------|--------------|--------------------|-------------|--------------------------------------|---------|
| BÚSQUEDA                                      |                                                                     |                                            |                            |              |                    |             |                                      |         |
|                                               |                                                                     |                                            |                            |              |                    |             |                                      |         |
| Institución:                                  | E                                                                   | SP - España                                |                            |              |                    |             |                                      | X v     |
| Estado:                                       | Т                                                                   | odos                                       | ~                          |              |                    |             |                                      |         |
| Desde:                                        |                                                                     | // 🛃                                       | Hasta:                     | 11           |                    |             |                                      |         |
|                                               |                                                                     |                                            |                            |              |                    |             |                                      |         |
|                                               |                                                                     |                                            |                            |              |                    |             | BUSCAR                               | Limpiar |
|                                               |                                                                     |                                            |                            |              |                    |             | BUSCAR                               | Limpiar |
| RESULTADOS                                    | S DE LA BÚSQUEI                                                     | DA: 3 ELEMENTO(S)                          |                            |              |                    |             | BUSCAR                               | Limpiar |
| RESULTADOS                                    | S DE LA BÚSQUEI                                                     | DA: 3 ELEMENTO(S)                          |                            |              | _                  |             | BUSCAR                               |         |
| RESULTADOS                                    | S DE LA BÚSQUEI<br>por página: 2                                    | DA: 3 ELEMENTO(S)                          | por: Institución           | ► As         | scendente          | Y           | BUSCAR                               | Excel V |
| RESULTADOS<br>Elementos<br>Institución        | S DE LA BÚSQUEI<br>por página: 2<br>Subinstitución                  | DA: 3 ELEMENTO(S)<br>5 V Ordenar<br>Nombre | por: Institución<br>Código | As<br>Desde  | scendente<br>Hasta | ▼<br>Moneda | Exportar<br>Importe Estado           | Excel   |
| RESULTADOS<br>Elementos<br>Institución<br>ESP | S DE LA BÚSQUE<br>por página: 2<br>Subinstitución<br>AECID          | DA: 3 ELEMENTO(S)<br>5 V Ordenar<br>Nombre | por: Institución<br>Código | As     Desde | scendente<br>Hasta | V<br>Moneda | BUSCAR<br>Exportar<br>Importe Estado | Excel V |
| Elementos<br>Institución<br>ESP<br>ESP        | S DE LA BÚSQUE<br>por página: 2<br>Subinstitución<br>AECID<br>AECID | DA: 3 ELEMENTO(S) 5 V Ordenar Nombre       | por: Institución<br>Código | Mesde        | scendente<br>Hasta | Moneda      | Exportar<br>Importe Estado           | Excel V |

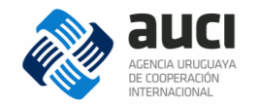

## 4 Finanzas de una Iniciativa

Luego de agregar los fondos a una Institución, se deberá asignar una parte de los mismos (o su totalidad si fuera el caso) a una o más iniciativas (financiadas por dichos fondos). **Iniciativas**: es el denominador genérico para las acciones, proyectos, programas.

## 4.1 Gestión de iniciativas

Se deberá ir al *Menú Iniciativas* y dar click en *Gestión de iniciativas*. Como muestra la siguiente imagen: Finanzas

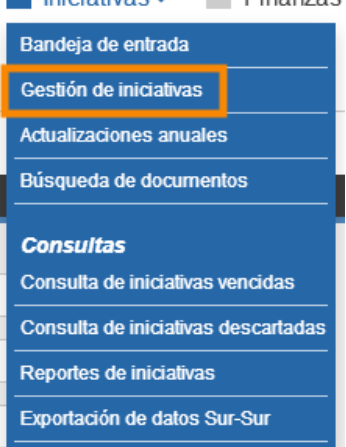

La gestión de iniciativas es la pantalla donde se buscan y visualizan aquellas **iniciativas que ya han sido validadas**. Se mostrará la siguiente pantalla:

| estion de i               | niciativas                    |                  |              |          |                     |                     |           |                        |         |         |
|---------------------------|-------------------------------|------------------|--------------|----------|---------------------|---------------------|-----------|------------------------|---------|---------|
|                           |                               |                  |              |          |                     |                     |           |                        |         | + AGREG |
| ÚSQUEDA                   |                               |                  |              |          |                     |                     |           |                        |         |         |
|                           |                               |                  |              |          |                     |                     |           |                        |         |         |
| lombre:                   |                               |                  |              | Estad    | lo:                 |                     | En ejecuo | ión                    |         |         |
| echa inicio estad         | io: / /                       | 21               |              | Fecha    | a fin estado:       |                     | 1         | 7 21                   |         |         |
| lodalidad:                | Todas                         |                  | ~            | Instit   | uciones:            |                     |           |                        |         |         |
| ectores:                  | Seleccione secto              | res              |              | Tipo (   | de sector:          | (                   | Todos     | O Principal            | 🔿 Secur | ndario  |
| ESULTADOS DE              | LA BÚSQUEDA: 2 ELEMENT        | 0(S)             |              |          |                     |                     |           |                        |         |         |
| Elementos por<br>Exportar | página: 25 💌 O<br>Iniciativas | denar por: Códig | io<br>V Form | Mato: E  | Orden: As<br>xcel 🗸 | scendente           | ľ         | •                      |         |         |
| Código                    | Nombre                        |                  | Modalidad    | Тіро     | Estado              | Sector<br>principal | п         | Última<br>Iodificación |         |         |
|                           |                               |                  | Tradicional  | Proyecto | En<br>ejecución     | Medio<br>ambiente   |           | 09/06/2017<br>14:54:06 | ₽₫      | B) \$   |
|                           |                               |                  | Tradicional  | Proyecto | En<br>ejecución     | Educaciór           | 1         | 29/05/2017<br>11:31:07 | ₽ 🗹     |         |

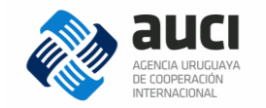

#### 4.1.1 Búsqueda de iniciativas

Para realizar una búsqueda de iniciativas hay que ingresar los valores en uno o más filtros y luego hacer click en el botón *Buscar*. Para realizar una nueva consulta es recomendable limpiar los filtros con el enlace *Limpiar* e ingresar nuevos valores.

| BÚSQUEDA             |                     |                   |                                  |
|----------------------|---------------------|-------------------|----------------------------------|
|                      |                     |                   |                                  |
| Nombre:              |                     | Estado:           | En ejecución                     |
| Fecha inicio estado: |                     | Fecha fin estado: | / / E                            |
| Modalidad:           | Todas               | Instituciones:    |                                  |
| Sectores:            | Seleccione sectores | Tipo de sector:   | ⊙ Todos 🔿 Principal 🔿 Secundario |
| Filtros avanzados    |                     |                   |                                  |
|                      |                     | BUSCAR            | Limpiar                          |

Se recomienda buscar las iniciativas por *Nombre* o *Instituciones*. En el campo *Nombre* busca por palabras coincidentes con en el nombre largo o corto de la iniciativa.

En *Instituciones* busca tanto por el nombre largo como por el nombre corto de la institución, en modalidad de autocompletar.

Nota: por defecto busca las iniciativas que su Estado es: "En ejecución".

En caso de que la iniciativa buscada no se encuentre, puede que no esté creada y/o validada previamente. Si fuera el caso, se deberá comunicar al responsable (dependiendo de la iniciativa) para que sea cargada en el sistema.

### 4.1.2 Autorización para ver solapa Finanzas

Luego de buscar la iniciativa deseada, se debe ingresar en el ícono Editar Iniciativa:

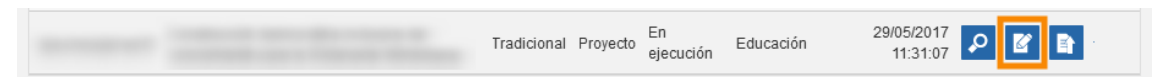

Se mostrarán todos los datos relacionados con la iniciativa, ordenados en distintas solapas. Por defecto aparecerá la correspondiente a Datos generales.

| Datos generales              | Inst. extranjeras e internacionales | Inst. nacionales | Contactos | Documentos | Notas | ODS |
|------------------------------|-------------------------------------|------------------|-----------|------------|-------|-----|
| Solapa general de iniciativa | 95                                  |                  |           |            |       |     |

Al bajar el cursor hasta el final de la página, veremos la opción: *Mostrar solapa Finanzas*.

Nota: Esta opción podrá ser vista solamente por los usuarios que estén autorizados a dar de alta a otros usuarios. Los usuarios autorizados podrán habilitar a otros a que puedan ver la solapa Finanzas de la iniciativa.

A la derecha se desplegará un menú, el cual mostrará tres opciones posibles:

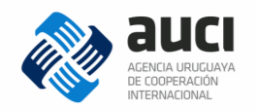

- 1- La palabra: "No". Con la cual se estará diciendo que ningún usuario podrá ver la solapa finanzas. Incluido los usuarios autorizados, aunque estos siempre podrán ver el menú desplegable y cambiar a las opciones 2 y 3.
- 2- La frase: "A todos los usuarios de la iniciativa". Con esta opción se estará habilitando de manera general a todos los usuarios que estén dados de alta en esa iniciativa.
- **3-** La frase: "Solo a usuarios autorizados". Solamente podrán ver la solapa finanzas los usuarios autorizados. Además, se podrán agregar usuarios específicos para que puedan ver dicha solapa. (Ver punto 4.2.1).

#### 4.2 Solapa Finanzas

Luego de estar autorizados, los usuarios podrán ver la Solapa Finanzas. A la misma se accede desde *Gestión de iniciativas*, se buscará la iniciativa deseada (en la cual están autorizados) y se verá el siguiente ícono:

| Tradicional F | Proyecto | En<br>ejecución | Medio<br>ambiente | 12/06/2017<br>15:45:09 | ₽ | ľ | <b>B</b> \$ |  |
|---------------|----------|-----------------|-------------------|------------------------|---|---|-------------|--|
| Tradicional F | Proyecto | En<br>ejecución | Educación         | 12/06/2017<br>15:38:44 | P | Ľ |             |  |

Inst. nacionales Contactos Documentos Datos generales Inst. extranieras e internacionales Notas Finanzas ODS Solapa de finanzas de la iniciativa Finanzas Volver USUARIOS HABILITADOS Lista de usuarios: Seleccione usuarios. Ver histórico GUARDAR USUARIOS FONDOS DE LA INICIATIVA Agregar Fondo Institución Subinstitución Fondo Moneda Importe Moneda POA Tipo de cambio ESP AECID AECID -Subvención 2016 EUR UYU 2 🗙 3 PLANES OPERATIVOS Formato descarga: Excel ~ Agregar Plan Operativo Código Desde Hasta Fondo Moneda Importe Estado 잡 호 함 린 번 로 aecid 01/07/2015 31/07/2016 AECID -Subvención 2016 EUR Ingresado

Haciendo click en el ícono se accederá directamente a la Solapa finanzas.

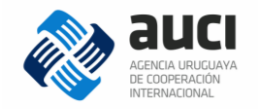

La imagen anterior muestra la pantalla *Finanzas*. Tendrá tres sectores diferenciados, en los cuales se podrá cargar distintos datos e información. Estos sectores, los cuales se explicaran con detalle son:

- 1- Usuarios habilitados.
- 2- Fondos de la iniciativa.
- 3- Planes operativos.

#### 4.2.1 Usuarios habilitados

En este sector se verán donde dice: "Lista de usuarios" los que están autorizados a ver la Solapa Finanzas. Estos podrán ser agregados solamente por usuarios que estén autorizados a agregar otros usuarios. Para agregar usuarios se deberá dar click en la barra donde dice: "Seleccione usuarios..." y se desplegará una lista de todos los usuarios ingresados al sistema. Se podrá buscar por: Nombre, Alias y/o Documento. Luego de agregar el o los usuarios correspondientes, dar click en el botón *Guardar Usuarios.* A modo de ejemplo, en la siguiente imagen se ve a un usuario agregado, siendo visible por su número de Documento, Alias y Nombre.

| USUARIOS HABILITADOS |                                |                      |                  |
|----------------------|--------------------------------|----------------------|------------------|
| Lista de usuarios:   | 4266 - aotero - Andrés Otero 🗙 |                      |                  |
|                      |                                | <u>Ver histórico</u> | GUARDAR USUARIOS |

Por otra parte, si se hace click en el enlace: Ver histórico, se accederá a una venta con datos sobre el historial de usuarios. El mismo mostrará una lista con los nombres de los usuarios, que estuvieron autorizados a ver la solapa finanzas. A su derecha aparecerá el nombre del usuario que los dio de alta, como también la fecha y hora de esta operación. A modo de ejemplo, ver la siguiente imagen:

| HISTÓRICO DE USUARIOS DE FINANZAS DE INICIATIVA                                                                        |         | ×                   |
|----------------------------------------------------------------------------------------------------|---------|---------------------|
|                                                                                                    |         | Facha da            |
| Lista de usuarios                                                                                                    | Usuario | modificación        |
| [4266 - aotero - Andrés Otero]                                                                                         | ADMIN   | 13/06/2017 11:13:52 |
| [22222222 - sectorialista - Sectorialista de AUCI] [77777777 - coop.dinama - encargado de cooperación en la<br>DINAMA] | ADMIN   | 13/06/2017 11:04:18 |
| [2222222 - sectorialista - Sectorialista de AUCI]                                                                      | ADMIN   | 13/06/2017 11:03:53 |
| [22222222 - sectorialista - Sectorialista de AUCI] [55555555 - coop.arnr - Encargado de cooperación de ARNR]           | ADMIN   | 13/06/2017 11:03:45 |

Los usuarios habilitados se mostrarán en la parte superior (son los actuales), y hacia abajo se podrá ver históricamente quienes fueron los usuarios habilitados. También se tendrá registro de la fecha y hora de los cambios realizados. **El objetivo** es: tener un control para ver quien realizó modificaciones a nivel de usuario.

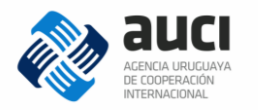

#### 4.2.2 Fondos de la iniciativa

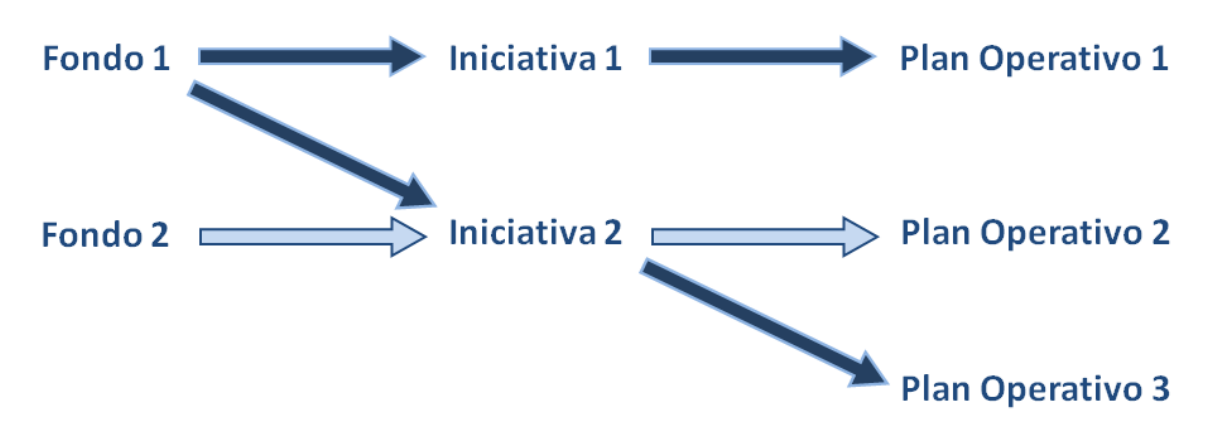

Cómo se menciona al principio del capítulo (4): luego de agregar los fondos a una Institución, se deberá asignar una parte de los mismos (o su totalidad si fuera el caso) a una o más iniciativas (financiadas por dichos fondos). Aquí es donde se adjudica los fondos de la Institución a la iniciativa en la cual se están completando los datos. Para esto, en el sector *Fondos de la iniciativa*, dar click en: "Agregar fondo".

| FONDOS DE LA INICIATIVA |   |                      |
|-------------------------|---|----------------------|
|                         | [ | <u>Aqreqar Fondo</u> |

Luego aparecerá la pantalla donde se deberá completar los datos:

| (*) Campos obligatorios            |            |   |                      |          |
|------------------------------------|------------|---|----------------------|----------|
| Institución/Subinstitución<br>(*): | Seleccione |   | •                    |          |
| Fondo (*):                         | Seleccione | ~ |                      |          |
| Importe a asignar (*):             | 0,00       |   |                      |          |
| Realizar el POA en<br>otra moneda: | No         |   |                      |          |
|                                    |            |   | GUARDAR <u>Volve</u> | <u>9</u> |

*Institución/Subinstitución:* se desplegará la lista de organismos, se deberá elegir el correspondiente al cual se le adjudicaron los fondos. Se podrá buscar al mismo por su Nombre, o Nombre Corto en función autocompletar.

**Fondo**: Dado que una misma institución puede tener varios fondos asignados, aquí se deberá elegir el que corresponda a la iniciativa en cuestión. Luego de marcar el fondo, se desplegará debajo dos datos del mismo. Los cuales indicarán: *Importe del fondo* (total) e *Importe disponible para asignar (*monto máximo que le queda al fondo para ser asignado a iniciativas).

*Importe a asignar:* aquí se deberá ingresar el monto que se le asigna a la iniciativa en cuestión, correspondiente al fondo seleccionado anteriormente. El mismo (monto) no podrá ser superior a la suma que figura en: *Importe disponible para asignar*.

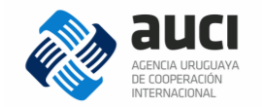

**Realizar el POA en otra moneda:** Se deberá elegir si el POA (Plan Operativo) se realiza en la misma moneda en la que se encuentran los fondos asignados o en otra. **Ejemplos:** si la moneda de los fondos asignados a la iniciativa es el Euro, y se quiere que el POA se realice en esta moneda, se elige la opción: "No". En cambio, si se quiere que el POA se realice en una moneda distinta, se elige la opción: "Si". Al realizar esta acción aparece una nueva línea debajo con dos nuevos campos: **Moneda del POA**, donde se deberá elegir desde un menú desplegable, la moneda en la cual estará realizado el POA (por ejemplo: UYU – Peso uruguayo). **Tipo de cambio**, se ingresa el valor numérico del tipo de cambio entre la moneda del fondo asignado (Euro) y la del POA (Peso uruguayo). Este último ejemplo se ve en la siguiente imagen:

| Institución/Subinstitución<br>(*): |                       |   |                                  |           | <b>X v</b>    |
|------------------------------------|-----------------------|---|----------------------------------|-----------|---------------|
| Fondo (*):                         | Subvención 2016 (EUR) | ~ |                                  |           |               |
| Importe del fondo:                 | 97.000,00             |   | Importe disponible para asignar: | 65.000,00 |               |
| Importe a asignar (*):             | 10.000,00             |   |                                  |           |               |
| Realizar el POA en<br>otra moneda: | Si                    |   |                                  |           |               |
| Moneda del POA (*):                | UYU - Peso uruguayo   | ~ | Tipo de cambio (*):              | 31,000    |               |
|                                    |                       |   |                                  | GUARDAR   | <u>Volver</u> |

Por último, luego de completar todos los campos, dar click en Guardar.

Luego de agregar un fondo a la iniciativa, se mostrará en la solapa Finanzas, sector *Fondos de la iniciativa*. Se podrá asignar varios fondos a la iniciativa. En caso de aumentar el importe asignado se podrá editar el fondo correspondiente, utilizar el botón *Editar fondo*. Si se quiere eliminar el fondo asignado, dar click en el botón *Eliminar fondo*.

| FONDOS DE LA INICIATIVA |                |                   |        |             |            |                      |  |  |
|-------------------------|----------------|-------------------|--------|-------------|------------|----------------------|--|--|
|                         |                |                   |        |             |            | <u>Agregar Fondo</u> |  |  |
| Institución             | Subinstitución | Fondo             | Moneda | Importe N   | Noneda POA | Tipo de cambio       |  |  |
| ESP                     |                | -Subvención 2016  | EUR    | 10.000,00 U | JYU        | 31,000 📝 🔀           |  |  |
| ESP                     |                | - Subvención 2012 | EUR    | 15.000,00 U | JYU        | 31,000 📓 😫           |  |  |

## 4.2.3 Plan operativo (PO)

Para agregar un POA correspondiente a la iniciativa se deberá hacer click en el enlace: *Agregar Plan Operativo.* 

| PLANES OPERATIVOS |       |                        |
|-------------------|-------|------------------------|
| Formato descarga: | Excel | Agregar Plan Operativo |
|                   |       |                        |

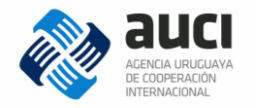

Se accederá a la pantalla del Nuevo Plan Operativo, como muestra la siguiente imagen:

| (*) Campos obligatorios |            |                |    |                |
|-------------------------|------------|----------------|----|----------------|
| Código (*):             |            |                |    |                |
| Fondo (*):              | Seleccione | ~              |    |                |
| Desde (*):              |            | Hasta (*): / / | 21 |                |
|                         |            |                |    |                |
|                         |            |                |    | GUARDAR Volver |

*Código:* se deberá ingresar un código del POA, que haga referencia a la iniciativa a la cual está asociado. **Se recomienda** luego de crear un código, mantenerlo para las demás iniciativas relacionadas con la misma institución.

**Fondo:** aquí se desplegará un menú con los fondos que están asociados a la iniciativa correspondiente. Se mostrarán los mismos que se ven cargados en el sector: *Fondos de la iniciativa*. Al seleccionar el fondo, aparecerán en la pantalla: los datos del fondo seleccionado (*Importe del fondo, Período del fondo y moneda del PO*) y dos campos para agregar información (*Líneas y Documentos*). Como se ve en la siguiente imagen:

| Fondo (*):         | -Subvención 2016        | ~              |                   |
|--------------------|-------------------------|----------------|-------------------|
| Importe del fondo: | EUR 10.000,00           |                |                   |
| Período del fondo: | 01/07/2015 - 31/07/2016 |                |                   |
| Moneda del PO:     | UYU                     |                |                   |
| Desde (*):         |                         | Hasta (*): / / |                   |
| LÍNEAS             |                         |                |                   |
|                    |                         |                | Agregar Línea     |
|                    |                         |                |                   |
| DOCUMENTOS         |                         |                |                   |
|                    |                         |                | Agregar Documento |
|                    |                         |                |                   |

En los campos donde dice: **Desde – Hasta**, se deberá ingresar la fecha de inicio y fin del POA. **Aclaración**: el período de duración ingresado para el POA, debe estar comprendido dentro del *Período del fondo*.

*Líneas:* en este campo se deberán ingresar todas las líneas que conformen el Plan Operativo de la iniciativa. Para llevarlo a cabo ingresar en el enlace: *Agregar Línea*, donde aparecerá una ventana: *"Nueva Línea de Plan Operativo"*, con una serie de campos a completar.

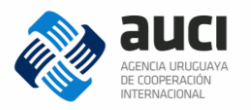

#### NUEVA LÍNEA DE PLAN OPERATIVO

| *) Campos obligatorios |                        |
|------------------------|------------------------|
| Resultado (*):         |                        |
| Producto (*):          |                        |
| Actividad (*):         |                        |
| Desde (*):             | / / 🔁 Hasta (*): / / 🔁 |
| Tipo de gasto (*):     | Seleccione             |
| Importe en EUR<br>(*): | 0,00                   |
| Importe en UYU<br>(*): | 0,00                   |
| Notas:                 |                        |
|                        | GUARDAR Volver         |

- **Resultado, Producto, Actividad:** se deberá completar con el nombre de cada uno en su campo correspondiendo. Yendo del más general (*Resultado*) al más específico (*Actividad*). En los campos de *Resultado* y *Producto* se podrá usar la opción de autocompletar, ya que estos campos son los más generales y probablemente se repitan en varias líneas de la iniciativa.
- Desde Hasta: se ingresará la fecha de inicio y fin de la actividad específica.
- Tipo de gasto: se desplegará una lista mostrando los diferentes tipos de gastos posibles a elegir. Estos son: Pasaje, Publicación y Viático (para cooperación Sur Sur) y Gasto corriente o Gasto de Inversión (para las demás).
- Importe en: aquí se mostrará primero para ingresar el importe de la actividad en la moneda del fondo (ejemplo: EUR - Euros) y luego su equivalente en la moneda que se realiza el POA (ejemplo: UYU – peso uruguayo). Tener en cuenta al llenar el segundo campo, el tipo de cambio que se utilizó en el sector Fondos de la Iniciativa, al indicar que el POA se realiza en otra moneda.
- *Notas:* si se cree necesario, en este campo se podrá ingresar alguna nota aclaratoria.

**Documentos:** en este campo se deben adjuntar archivos correspondientes al Plan Operativo (POA).

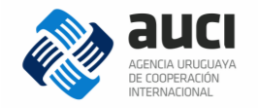

## 4.2.4 Acciones sobre el Plan Operativo

Luego de cargar todos los datos correspondientes al Plan Operativo, aparecerá en la solapa Finanzas, sector *Planes Operativos*, las siguientes acciones, como muestra la siguiente imagen:

| PLANES OP  | ERATIVOS   |            |                  |        |                    |                        |
|------------|------------|------------|------------------|--------|--------------------|------------------------|
| Formato de | scarga:    | Excel 🗸    |                  |        |                    | Agregar Plan Operativo |
| Código     | Desde      | Hasta      | Fondo            | Moneda | Importe Estado     |                        |
|            | 01/07/2015 | 31/07/2016 | -Subvención 2016 | EUR    | 9.500,00 Ingresado | ☞ ± ₽ ₽ ₽ ₽            |

Se verán los datos más relevantes del Plan Operativo, a su derecha se tendrá una serie de botones (acciones), de los cuales detallaremos su función. Comenzando a describir de izquierda a derecha:

#### Editar PO

| PLANES OP   | ERATIVOS   |            |                  |        |           |          |                        |
|-------------|------------|------------|------------------|--------|-----------|----------|------------------------|
| Formato des | scarga:    | Excel 🗸    |                  |        |           |          | Agregar Plan Operativo |
| Código      | Desde      | Hasta      | Fondo            | Moneda | Importe I | Estado   |                        |
|             | 01/07/2015 | 31/07/2016 | -Subvención 2016 | EUR    | 10.000,00 | Aprobado | 🕑 🛨 🗈 🖻 🗠              |

Se mostraran todos los campos del Plan Operativo, pudiendo editar cualquiera de ellos. Además de poder modificar el *Código, Fondo,* fecha (*Desde – Hasta*) y los *Documentos,* se podrá editar o eliminar cada una de las líneas del Plan Operativo. En la siguiente imagen se mostrará un ejemplo de un PO por líneas, con los botones de editar o eliminar a su derecha:

| LÍNEAS    |          |                           |            |            |                 |               |               |                      |
|-----------|----------|---------------------------|------------|------------|-----------------|---------------|---------------|----------------------|
|           |          |                           |            |            |                 |               |               | <u>Agregar Línea</u> |
| Resultado | Producto | Actividad                 | Desde      | Hasta      | Tipo de Gasto   | Importe (EUR) | Importe (UYU) | Notas                |
| 1         | 1        | 1 - Seminario             | 01/02/2016 | 01/03/2016 | Gasto Corriente | 100,00        | 3.100,00      | <b>8</b> ×           |
| 1         | 1        | 2 - Taller                | 05/04/2016 | 15/04/2016 | Gasto Corriente | 200,00        | 6.200,00      | 2 ×                  |
| 1         | 2        | 1 - Evento y Catering     | 15/04/2016 | 20/04/2016 | Gasto Corriente | 1.000,00      | 31.000,00     | <b>8</b> ×           |
| 1         | 2        | 2 - Congreso              | 12/12/2015 | 20/12/2015 | Gasto Corriente | 2.000,00      | 62.000,00     | 2 ×                  |
| 1         | 2        | 3 - Consultoría           | 01/08/2015 | 30/06/2016 | Gasto Corriente | 6.000,00      | 186.000,00    | <b>8</b> ×           |
| 1         | 3        | 1 - Compra folletos       | 01/07/2016 | 03/07/2016 | Gasto Corriente | 200,00        | 6.200,00      | <b>8</b> ×           |
| 1         | 4        | 2 - Gastos financieros    | 01/07/2015 | 31/07/2016 | Gasto Corriente | 250,00        | 7.750,00      | <b>8</b> ×           |
| 1         | 4        | 1 - Gastos administración | 01/07/2015 | 31/07/2016 | Gasto Corriente | 250,00        | 7.750,00      | <b>e</b> ×           |
| Totales   |          |                           |            |            |                 | 10.000,00     | 310.000,00    |                      |

Luego de realizar las Modificaciones, se debe ingresar en el campo: *Modificaciones realizadas*, todos los cambios que fueron hechos. Ya que estos deberán ser aprobados por otro usuario, y de esta forma sabrá donde fue la o las modificaciones realizadas.

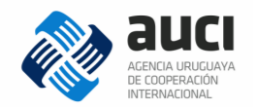

Modificaciones Realizadas:

Por último dar Guardar para efectivizar los cambios.

**Descargar PO:** Aquí se podrá descargar el Plan Operativo, pudiendo elegir dos formatos: *Excel* o *PDF*. Primero se elige en el menú desplegable *Formato descarga* (1) y luego se da click en el botón *Descargar PO (2)*, como muestra la siguiente imagen:

| PLANES  | OPERATIVOS |            |                        |        |           |           |   |                        |
|---------|------------|------------|------------------------|--------|-----------|-----------|---|------------------------|
| Formato | descarga:  | PDF 🗸      | 1                      |        |           |           |   | Agregar Plan Operativo |
| Código  | Desde      | Hasta      | Fondo                  | Moneda | Importe   | Estado    | 2 |                        |
| aecid   | 01/07/2015 | 31/07/2016 | AECID -Subvención 2016 | EUR    | 10.000,00 | Ingresado | 2 | B Z ∠ B                |

A continuación se mostrará el ejemplo de Plan Operativo que se vio en la página anterior, descargado en formato PDF:

|                    |                   |                              | AGENCIA U<br>DE COOPER<br>INTERNACIO | ICI<br>RUGUAYA.<br>KACIÓN<br>ONAL |                    |               |                                               |
|--------------------|-------------------|------------------------------|--------------------------------------|-----------------------------------|--------------------|---------------|-----------------------------------------------|
|                    |                   | Plan Ope                     | erativo                              | - aecid                           |                    |               |                                               |
| Período:           | 01/07/            | 2015 - 31/07/201             | 6                                    |                                   |                    |               |                                               |
| Iniciativa:        | 71 - F            | ortalecimiento de            | los labora                           | torios de a                       | analisis de        | calidad de aç | jua                                           |
| AECID -Sub         | vención 201       | 6                            |                                      |                                   |                    |               |                                               |
| Resultado          | Producto          | Actividades                  | Desde                                | Hasta                             | Tipo de<br>gasto   | Moneda: EUR   | Moneda: UYU<br>(Tipo de<br>cambio:<br>31,000) |
| 1                  | 1                 | 1 - Seminario                | 01/02/2016                           | 01/03/2016                        | Gasto<br>Corriente | 100,00        | 3.100,00                                      |
|                    |                   | 2 - Taller                   | 05/04/2016                           | 15/04/2016                        | Gasto<br>Corriente | 200,00        | 6.200,00                                      |
|                    | Subtotal producto |                              |                                      |                                   |                    | 300,00        | 9.300,00                                      |
|                    | 2                 | 1 - Evento y<br>Catering     | 15/04/2016                           | 20/04/2016                        | Gasto<br>Corriente | 1.000,00      | 31.000,00                                     |
|                    |                   | 2 - Congreso                 | 12/12/2015                           | 20/12/2015                        | Gasto<br>Corriente | 2.000,00      | 62.000,00                                     |
|                    |                   | 3 - Consultoría              | 01/08/2015                           | 30/06/2016                        | Gasto<br>Corriente | 6.000,00      | 186.000,00                                    |
|                    | Subtotal producto |                              |                                      |                                   |                    | 9.000,00      | 279.000,00                                    |
|                    | 3                 | 1 - Compra folletos          | 01/07/2016                           | 03/07/2016                        | Gasto<br>Corriente | 200,00        | 6.200,00                                      |
|                    | Subtotal producto |                              |                                      |                                   |                    | 200,00        | 6.200,00                                      |
|                    | 4                 | 1 - Gastos<br>administración | 01/07/2015                           | 31/07/2016                        | Gasto<br>Corriente | 250,00        | 7.750,00                                      |
|                    |                   | 2 - Gastos<br>financieros    | 01/07/2015                           | 31/07/2016                        | Gasto<br>Corriente | 250,00        | 7.750,00                                      |
|                    | Subtotal producto |                              |                                      |                                   |                    | 500,00        | 15.500,00                                     |
| Subtotal resultado |                   |                              |                                      |                                   |                    | 10.000,00     | 310.000,00                                    |
| Total general      |                   |                              |                                      |                                   |                    | 10.000,00     | 310.000,00                                    |

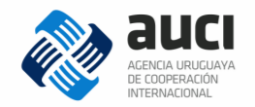

#### Ver histórico

| PLANES OPE  | ERATIVOS   |            |                  |        |                    |                        |
|-------------|------------|------------|------------------|--------|--------------------|------------------------|
| Formato des | scarga: E  | Excel 🗸    |                  |        |                    | Agregar Plan Operativo |
| Código      | Desde      | Hasta      | Fondo            | Moneda | Importe Estado     |                        |
|             | 01/07/2015 | 31/07/2016 | -Subvención 2016 | EUR    | 10.000,00 Aprobado | 🛯 🛨 🖻 🖻 🗠              |

Se abrirá una ventana que mostrara un historial con las modificaciones realizadas al Plan Operativo. Mostrando el usuario que realizó la modificación y fecha.

| HISTÓRICO D | DE PLAN OPERATIVO |                                  | × |
|-------------|-------------------|----------------------------------|---|
| Código      | Usuario           | Fecha de Modificación Aplicación |   |
|             | ADMIN             | 13/07/2017 12:51:32 AUCI         | 2 |
|             |                   |                                  |   |
|             |                   |                                  |   |

#### Diagrama de Gantt

| PLANES OPE                                       | ERATIVOS   |            |                  |        |                    |           |  |  |
|--------------------------------------------------|------------|------------|------------------|--------|--------------------|-----------|--|--|
| Formato descarga: Excel 💌 Agregar Plan Operative |            |            |                  |        |                    |           |  |  |
| Código                                           | Desde      | Hasta      | Fondo            | Moneda | Importe Estado     |           |  |  |
|                                                  | 01/07/2015 | 31/07/2016 | -Subvención 2016 | EUR    | 10.000,00 Aprobado | v t B E 2 |  |  |

Es una herramienta que muestra a través de una gráfica, el tiempo de dedicación previsto para diferentes tareas o actividades, a lo largo de un tiempo total determinado. Tener presente que dicho diagrama no indica las relaciones existentes entre actividades. Se mostrará el Diagrama de Gantt para el Plan Operativo del ejemplo que se viene mostrando:

|                           |                            |            | `15 | `15 | `15 | `15 | `15 | `15 | `16 | `16 | `16 | `16 | `16 | `16 | `16 |
|---------------------------|----------------------------|------------|-----|-----|-----|-----|-----|-----|-----|-----|-----|-----|-----|-----|-----|
|                           | Importe                    | Duración   | Jul | Aug | Sep | Oct | Nov | Dec | Jan | Feb | Mar | Apr | May | Jun | Jul |
| Plan Operativo: aecid     |                            | 397 Días   |     |     |     |     |     |     |     |     |     |     |     |     |     |
| - 1                       |                            | 397 Días   | _   |     |     |     |     |     |     |     |     |     |     |     |     |
| - 1                       |                            | 75 Días    |     |     |     |     |     |     |     |     |     |     |     |     |     |
| 1 - Seminario             | EUR 100 UYU 3.100          | 30 Días    |     |     |     |     |     |     |     |     |     |     |     |     |     |
| 2 - Taller                | EUR 200 UYU 6.200          | 11 Días    |     |     |     |     |     |     |     |     |     |     |     |     |     |
| - 2                       |                            | 335 Días   |     | -   |     |     |     |     |     |     |     |     |     |     |     |
| 1 - Evento y Catering     | EUR 1.000 UYU 31.000       | 6 Días     |     |     |     |     |     |     |     |     |     |     |     |     |     |
| 2 - Congreso              | EUR 2.000 UYU 62.000       | 9 Días     |     |     |     |     |     |     |     |     |     |     |     |     |     |
| 3 - Consultoría           | EUR 6.000 UYU 186.000      | 335 Días   |     |     |     |     |     |     |     |     |     |     |     |     |     |
| - 3                       |                            | 3 Días     |     |     |     |     |     |     |     |     |     |     |     |     |     |
| 1 - Compra folletos       | EUR 200 UYU 6.200          | 3 Días     |     |     |     |     |     |     |     |     |     |     |     |     |     |
| - 4                       |                            | 397 Días   | _   |     |     |     |     |     |     |     |     |     |     |     |     |
| 1 - Gastos administración | EUR 250 UYU 7.750          | 397 Días   |     |     |     |     |     |     |     |     |     |     |     |     |     |
| 2 - Gastos financieros    | EUR 250 UYU 7.750          | 397 Días   |     |     |     |     |     |     |     |     |     |     |     |     |     |
| TOTAL:                    | EUR 10.000 UYU 310.000     |            |     |     |     |     |     |     |     |     |     |     |     |     |     |
|                           | Escala: ODía OSemana Mes ( | OTrimestre | <   |     |     |     |     |     |     |     |     |     |     |     |     |

El diagrama puede mostrar los datos utilizando diferentes lapsos de tiempo. Se deberá seleccionar donde dice "*Escala*" y elegir: *Día, Semana, Mes o Trimestre*.

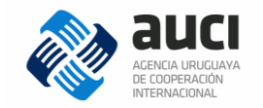

En la columna de la izquierda se mostrarán las diferentes líneas del Plan Operativo, detallando: Resultado, Producto y Actividad. En la columna *Importe* se verá reflejado lo asignado a cada actividad, mostrándose en la moneda del fondo (EUR) y del Plan Operativo (UYU). Luego veremos la columna *Duración,* donde estará expresado en días el tiempo que dura cada actividad. Por último la gráfica, que se verá detallada en relación a la escala elegida.

#### Reporte de Ejecución

| PLANES OPE                | ERATIVOS   |            |                        |        |           |          |           |  |
|---------------------------|------------|------------|------------------------|--------|-----------|----------|-----------|--|
| Formato descarga: Excel 🗸 |            |            |                        |        |           |          |           |  |
| Código                    | Desde      | Hasta      | Fondo                  | Moneda | Importe   | Estado   |           |  |
| aecid                     | 01/07/2015 | 31/07/2016 | AECID -Subvención 2016 | EUR    | 10.000,00 | Aprobado | 🛯 🛨 🗈 🖻 📂 |  |

Primero se deberá completar los campos específicos, para luego generar el *Reporte de Estado de Ejecución*. La fecha en la que empieza el POA ya se encuentra por defecto, se deberá ingresar la fecha en la cual se quiere emitir el Estado de Ejecución. Luego se selecciona el *Formato* del Reporte, el cual puede ser en Excel o PDF y por último se hace click en el enlace: *Generar Reporte*.

| Estado d | Estado de Ejecución de Plan Operativo aecid |                     |            |  |  |  |  |  |  |
|----------|---------------------------------------------|---------------------|------------|--|--|--|--|--|--|
| Desde:   | 01/07/2015                                  | Hasta:              | 16/06/2017 |  |  |  |  |  |  |
| Formato: | Excel V                                     | erar Reporte Volver |            |  |  |  |  |  |  |

A continuación se mostrará el Estado de Ejecución en formato Excel.

**Nota:** La columna *Comprometido* mostrará lo que resta por pagar cuando se tiene contratos asociados. (Ver puno 5.2 Gestión de Contratos)

|                                 |                      | Est                         | ado de Ejecuc    | ión Financier | 0           |           |            |         |              |            |
|---------------------------------|----------------------|-----------------------------|------------------|---------------|-------------|-----------|------------|---------|--------------|------------|
| Nombre de Iniciativa:           | Fortalecimiento de l | os laboratorios de analisis | de calidad de ag | ua            |             |           |            |         |              |            |
| Plan Operativo:                 | aecid                |                             |                  |               |             |           |            |         |              |            |
| Período:                        | 01/07/15-16/06/17    |                             |                  |               |             |           |            |         |              |            |
| Moneda del Estado de Ejecución: | UYU                  |                             |                  |               |             |           |            |         |              |            |
| Moneda del Fondo:               | EUR                  |                             |                  |               |             |           |            |         |              |            |
| Tipo de cambio:                 | 31.000               |                             |                  |               |             |           |            |         |              |            |
|                                 |                      |                             |                  | EUR           |             |           |            | UYU     |              |            |
| Resultado                       | Producto             | Actividad                   | Tipo de Costo    | Monto Total   | Monto Total | Ejecutado | Disponible | % Ejec. | Comprometido | Disp Comp. |
| 1                               | 1                    | 1 - Seminario               | С                | 100           | 3.100       | 0         | 3.100      | 0%      | 0            | 3.100      |
|                                 |                      | 2 - Taller                  | С                | 200           | 6.200       | 0         | 6.200      | 0%      | 0            | 6.200      |
|                                 | Subtotal 1           |                             |                  | 300           | 9.300       | 0         | 9.300      | 0%      | 0            | 9.300      |
|                                 | 2                    | 1 - Evento y Catering       | С                | 1.000         | 31.000      | 0         | 31.000     | 0%      | 0            | 31.000     |
|                                 |                      | 2 - Congreso                | С                | 2.000         | 62.000      | 0         | 62.000     | 0%      | 0            | 62.000     |
|                                 |                      | 3 - Consultoría             | С                | 6.000         | 186.000     | 0         | 186.000    | 0%      | 0            | 186.000    |
|                                 | Subtotal 2           |                             |                  | 9.000         | 279.000     | 0         | 279.000    | 0%      | 0            | 279.000    |
|                                 | 3                    | 1 - Compra folletos         | С                | 200           | 6.200       | 0         | 6.200      | 0%      | 0            | 6.200      |
|                                 | Subtotal 3           |                             |                  | 200           | 6.200       | 0         | 6.200      | 0%      | 0            | 6.200      |
|                                 | 4                    | 1 - Gastos administración   | С                | 250           | 7.750       | 0         | 7.750      | 0%      | 0            | 7.750      |
|                                 |                      | 2 - Gastos financieros      | С                | 250           | 7.750       | 0         | 7.750      | 0%      | 0            | 7.750      |
|                                 | Subtotal 4           |                             |                  | 500           | 15.500      | 0         | 15.500     | 0%      | 0            | 15.500     |
| Subtotal 1                      |                      |                             |                  | 10.000        | 310.000     | 0         | 310.000    | 0%      | 0            | 310.000    |
| Total EUR                       |                      |                             |                  | 10.000        |             | 0         | 10.000     | 0%      | 0            | 10.000     |
| Total UYU                       |                      |                             |                  |               | 310.000     | 0         | 310.000    | 0%      | 0            | 310.000    |
|                                 |                      |                             |                  |               |             |           |            |         |              |            |

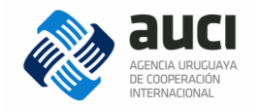

*Enviar:* luego de haber ingresado el Plan Operativo, se debe enviar para su aprobación por parte de AUCI. Se mostrará todos los datos y líneas del PO, para revisar que todo esté correcto, por último dar click en el botón *Enviar*. La contra parte que haya enviado el POA será notificada vía mail.

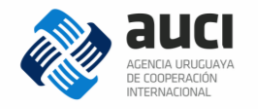

# 5 Gestión financiera de proyectos

En este capítulo se verá como llevar a cabo lo referente a cada acción que realicen los proyectos, en un ámbito más operacional y con su respectiva gestión financiera.

Los campos de gestión que se detallarán se encuentran en el menú Finanzas.

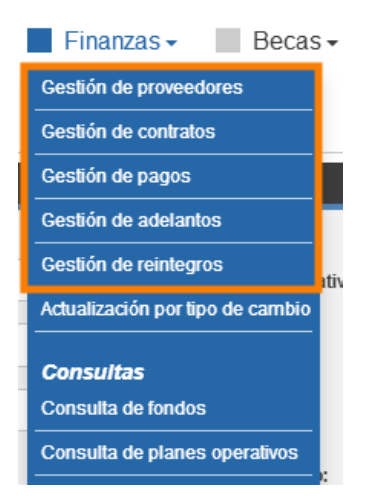

#### 5.1 Gestión de proveedores

Aquí se encontrará un registro de todos los proveedores ingresados al sistema. Estos pueden ser empresas (con personería jurídica), unipersonales y/o consultores. Se debe registrar todo aquel proveedor que preste su servicio o venda un producto al proyecto, siempre y cuando no se encuentre previamente registrado.

Al ingresar en *Gestión de proveedores* se observa dos sectores principales. El primero *Búsqueda*, donde se podrá realizar la misma por diferentes datos del proveedor. Luego *Resultados de la búsqueda*, que aparecerán el o los proveedores previamente discriminados.

Los dos sectores mencionados se verán en la siguiente imagen, mostrando dos ejemplos de proveedores; además, en el caso que el proveedor no se encuentre previamente ingresado en el sistema, se deberá ingresarlo. Para esto, se dará click en el botón *Agregar*.

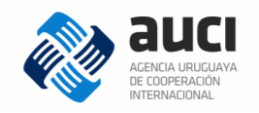

| 💸 auci                           |                 | Iniciativas - | Finanza          | as - Becas -       | Oportu        | nidades <del>-</del> | Admin    | istración <del>-</del> |
|----------------------------------|-----------------|---------------|------------------|--------------------|---------------|----------------------|----------|------------------------|
| Gestión de Prove                 | edores          |               |                  |                    |               |                      |          |                        |
|                                  |                 |               |                  |                    |               |                      |          | + AGREGAR              |
| BÚSQUEDA                         |                 |               |                  |                    |               |                      |          |                        |
| Nombre /<br>Denominación Social: |                 |               |                  | Nombre Fantasía:   |               |                      |          |                        |
| Documento:                       |                 |               |                  | Giro:              | Selec         | cione                |          | *                      |
| Cuenta Bancaria:                 |                 |               |                  |                    |               |                      |          |                        |
| Banco:                           | Seleccione      |               | ~                | Moneda:            | Selec         | cione                |          | *                      |
| Tipo:                            | Seleccione      |               | ~                | Número:            |               |                      |          |                        |
|                                  |                 |               |                  |                    |               |                      | BUSCAR   | <u>Limpiar</u>         |
|                                  |                 |               |                  |                    |               |                      |          |                        |
| RESULTADOS DE LA BÚSQ            | UEDA: 10 ELEMEN | NTO(S)        |                  |                    |               |                      |          |                        |
|                                  |                 |               |                  |                    |               |                      |          |                        |
| Elementos por página:            | 25 💙 0          | ordenar por:  | Nombre           | Ascendente         | *             |                      | Exportar | Excel                  |
| Documento Tipo de                | identificación  | País Emisor   | Nombre / Denomi  | inación Social Nor | nbre Fantasía | Giro                 |          |                        |
| Cédula                           | de Identidad    | Uruguay       | Alberto Gonzalez |                    |               | Catering             | 2 ×      | <b>B</b>               |
| RUT                              |                 | Argentina     | Carlos Gutierrez |                    |               |                      | <b>x</b> |                        |

#### 5.2 Gestión de contratos

Aquí se encontrarán todos los contratos registrados en el sistema, cada uno deberá estar asociado a un proveedor previamente registrado. Al igual que en *Gestión de proveedores*, la pantalla tendrá campos para realizar la *Búsqueda* y debajo se mostrarán los *Resultado de la Búsqueda*.

A continuación se mostrará la pantalla referida previamente, con algunos ejemplos de contratos ya ingresados. Para registrar un nuevo contrato, se deberá dar click en el botón *Agregar*.

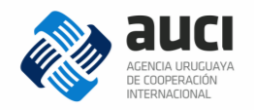

#### Gestión de Contratos

|                       |                                                                                  |                                  |                       |                     | + AGREGAR |
|-----------------------|----------------------------------------------------------------------------------|----------------------------------|-----------------------|---------------------|-----------|
| BÚSQUEDA              |                                                                                  |                                  |                       |                     |           |
|                       |                                                                                  |                                  |                       |                     |           |
| Número de contrato:   | 0                                                                                | Número de acta/nota:             |                       |                     | 0         |
| Iniciativa:           | Todas                                                                            |                                  |                       |                     | •         |
| Fondo:                | Todos                                                                            | Plan operativo:                  | Todos                 |                     | ~         |
| Desde:                | / / 🛅 Hasta:                                                                     | / / 🛅 Tipo de o                  | contrato:             | Todos               | ~         |
| Proveedor:            |                                                                                  |                                  |                       |                     |           |
| Documento:            |                                                                                  | Nombre /<br>Denominación social: |                       |                     |           |
|                       |                                                                                  | Denomination Social              |                       | BUSCAR              | Limpiar   |
|                       |                                                                                  |                                  |                       |                     |           |
| RESULTADOS DE LA BÚS  | QUEDA: 4 ELEMENTO(S)                                                             |                                  | _                     |                     | _         |
|                       |                                                                                  |                                  |                       |                     |           |
| Elementos por página: | 25 Y Ordenar por: Número                                                         | Orden: Ascen                     | dente 😽               | Exportar            | Excel 🗸   |
| Número Proveedor      | Iniciativa                                                                       | Fondo                            | Plan Mor<br>operativo | neda Monto<br>total |           |
| 3                     | Fortalecimiento de MIEM y MVOTMA para una minería<br>responsable en el Uruguay 2 | Fondo para<br>Vivienda           | BMFdeV1 USI           | D 666 🗹             | <b>X</b>  |
| 4                     | Fortalecimiento de MIEM y MVOTMA para una minería responsable en el Uruguay 2    | Fondo para<br>Vivienda           | BMFdeV1 USI           | D 5.555 🗹           | <b>X</b>  |
| 5                     | Fortalecimiento de MIEM y MVOTMA para una minería responsable en el Uruguay 2    | Fondo para<br>Vivienda           | BMFdeV1 USI           | D 12.200            | <b>X</b>  |
| 6                     | Fortalecimiento de MIEM y MVOTMA para una minería responsable en el Uruguay 2    | Fondo para<br>Vivienda           | BMFdeV1 US            | D 2.440 🗹           | * 1       |

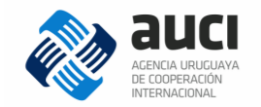

#### 5.2.1 Nuevo contrato

Para ingresar un nuevo contrato se tendrán que rellenar los campos solicitados.

Tener en cuenta que al crear un nuevo contrato, **el programa genera un número correlativo automáticamente**. Por este *Número* (que se muestra a la izquierda de los contratos ingresados, ver imagen anterior) se puede buscar cada contrato específico, simplificando de esta manera su búsqueda.

| Nuevo Contrato                                       |                                     |                        |
|------------------------------------------------------|-------------------------------------|------------------------|
| (*) Campos obligatorios                              |                                     |                        |
| Iniciativa (*):                                      | Seleccione                          | •                      |
| Fondo (*):                                           |                                     | ~                      |
| Plan operativo (*):                                  |                                     | ~                      |
| Resultado - Producto - Actividad (*):                |                                     | ~                      |
| Proveedor (*):                                       | Seleccione                          | •                      |
| Tipo de contrato (*):                                | Seleccione Vúmero de acta/nota (*): | 0                      |
| Fecha de inicio (*):                                 | / / 🖄 Fecha de Fin (*): / /         | 21                     |
| Estado (*):                                          | En Ejecución 🖌 Moneda:              |                        |
| Monto del contrato (sin impuestos)<br>(*):           | 0                                   |                        |
| Tipo de Impuesto (*):                                | No aplica                           |                        |
| Monto de Impuesto (*):                               | 0                                   |                        |
| Monto total del contrato (incluyendo impuestos) (*): | 0                                   |                        |
| Notas:                                               |                                     | .:                     |
| DOCUMENTOS                                           |                                     |                        |
|                                                      | Ag                                  | <u>reqar Documento</u> |
|                                                      | G                                   | GUARDAR <u>Volver</u>  |

Iniciativa: todo contrato debe pertenecer a una iniciativa.

*Fondo:* seleccionar con cual fondo de la iniciativa previamente elegida, se va a gestionar el contrato.

Plan operativo: Indicar el Plan Operativo asociado.

**Resultado – Producto – Actividad:** Seleccionar la línea específica del PO a la que se relaciona dicho contrato.

**Proveedor:** Elegir desde una lista desplegable, el proveedor con cual se relaciona el nuevo contrato.

Tipo de contrato: se podrá elegir entre contrato de Obra o de Servicio.

*Número de acta/nota:* aquí irá el número de acta o nota con la cual se gestionó internamente el referido contrato.

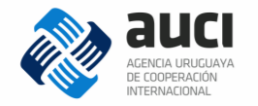

Fecha de inicio / Fecha de fin: duración del contrato.

*Estado:* se deberá seleccionar el estado actual del contrato, entre las opciones: *En Ejecución, Finalizado* y *Cancelado*.

Moneda: el programa mostrará la moneda en la cual se encuentra el Plan Operativo.

Monto del contrato (sin impuestos): ingresar el monto total del contrato sin I.V.A.

*Tipo de impuesto:* seleccionar desde el menú desplegable si el impuesto es: *IVA* o *No aplica.* 

*Monto de impuesto:* calcular el referido monto e ingresarlo en el campo.

*Monto total del contrato (incluyendo impuestos):* ingresar el monto total con impuestos incluidos.

Notas: incluir en este campo alguna aclaración que se crea conveniente.

**Documentos:** para ingresar se deberá dar click en el enlace: *Agregar Documento*. Se recomienda ingresar en este campo el contrato original firmado.

Por último dar click en el botón *Guardar*, para que quede registrado en el programa el nuevo contrato.

En *Resultados de la Búsqueda*, se mostrarán **tres acciones posibles a realizar para cada contrato**, las mismas se mostrarán a la derecha con sus botones correspondientes, los cuales se detallarán a continuación.

| 6 | Fortalecimiento de MIEM y MVOTMA para una minería<br>responsable en el Uruguay 2 | Fondo para<br>Vivienda | BMFdeV1 | USD | 2.440 📝 🗶 👔 |
|---|----------------------------------------------------------------------------------|------------------------|---------|-----|-------------|
|---|----------------------------------------------------------------------------------|------------------------|---------|-----|-------------|

De izquierda a derecha:

*Editar:* se podrán modificar todos los datos ya ingresados del contrato (excepto el *Número* de contrato). Además, en la parte inferior de la pantalla de edición, se mostrarán (en caso que hubieran) los *Pagos Efectuados* al contrato. Siguiendo con el ejemplo del contrato mostrado en la imagen anterior, veremos un pago efectuado:

| Т | tal Comprometido: USD 1. | 440           |                          |        |         |
|---|--------------------------|---------------|--------------------------|--------|---------|
|   | PAGOS EFECTUADOS         |               |                          |        |         |
|   | Número de act            | Fecha de Acta | Fecha de pago (prevista) | Moneda | Importe |
|   | 2                        | 20/06/2016    | 20/07/2016               | USD    | 1 000   |

En este caso el contrato era por 2.400, se efectuó un pago de 1.000 (que se muestra donde dice *Importe*) y el *Total Comprometido* es de 1.440. También se puede apreciar el *Número de acta* con la cual se gestionó el pago, su *Fecha de acta* y una *Fecha de pago prevista*. Cómo se realizan los pagos se verá en el punto 5.3 *Gestión de pagos*.

*Eliminar:* para eliminar el registro del contrato en el sistema, el cual pedirá confirmación previa. Los actos relacionados con el contrato anteriormente quedan registrados en el programa.

*Ver histórico:* Mostrará un historial de los cambios realizados en los datos del contrato, con su respectiva fecha y hora de modificación, y el usuario que realizó la misma.

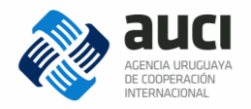

| HISTÓR | ICO DE CONTRATO                                                                       |                        |                   |           |        |                                   |                        |         |            |              | × |
|--------|---------------------------------------------------------------------------------------|------------------------|-------------------|-----------|--------|-----------------------------------|------------------------|---------|------------|--------------|---|
| N      | , Iniciativa                                                                          | Fondo                  | Plan<br>operativo | Proveedor | Moneda | Monto total<br>(con<br>impuestos) | Fecha Mod.             | Usuario | Aplicación | Oper.        |   |
| 3      | Fortalecimiento de MIEM y<br>8 MVOTMA para una minería<br>responsable en el Uruguay 2 | Fondo para<br>Vivienda | BMFdeV1           |           | USD    | 666                               | 14/02/2017<br>10:38:19 | ADMIN   | AUCI       | Modificación |   |
| 3      | Fortalecimiento de MIEM y<br>8 MVOTMA para una minería<br>responsable en el Uruguay 2 | Fondo para<br>Vivienda | BMFdeV1           |           | USD    | 666                               | 14/02/2017<br>10:24:17 | ADMIN   | AUCI       | Alta         |   |

#### 5.3 Gestión de pagos

Aquí se encontrarán todos los pagos registrados en el sistema, cada uno deberá estar asociado a un proveedor previamente registrado. Al igual que en *Gestión de proveedores* y *Gestión de contratos* la pantalla tendrá campos para realizar la *Búsqueda* y debajo se mostrarán los *Resultado de la Búsqueda*.

A continuación se mostrará la pantalla referida previamente, con algunos ejemplos de pagos ya registrados. Para ingresar un nuevo pago, se deberá dar click en el botón *Agregar*.

| estión de P       | agos                 |                  |                |            |                   |                     |                |               |          |
|-------------------|----------------------|------------------|----------------|------------|-------------------|---------------------|----------------|---------------|----------|
|                   |                      |                  |                |            |                   |                     |                | $\rightarrow$ | + AGREGA |
| BÚSQUEDA          |                      |                  |                |            |                   |                     |                |               |          |
| Número de acta/no | ta:                  | 0 Fee            | cha acta desde |            | 11                | Fecl                | na acta hasta: |               | // 🔛     |
| niciativa:        | Todas                |                  |                |            |                   |                     |                |               | Ŧ        |
| ondo:             | Todos                |                  |                | ► F        | Plan operativo:   | То                  | dos            |               | •        |
| Ioneda:           | Todas                |                  |                | <b>~</b> ( | Concepto:         | То                  | dos            |               | •        |
| Proveedor:        |                      |                  |                |            |                   |                     |                |               |          |
| ocumento:         |                      |                  |                |            | Nombre /          | ocial               |                |               |          |
|                   |                      |                  |                | L          | Senominación S    | ociai.              |                | PUSCAD        | Limpiar  |
|                   |                      |                  |                |            |                   |                     |                | BUSCAN        |          |
|                   |                      |                  |                |            |                   |                     |                |               |          |
| ESULIADUS DE L    | A BUSQUEDA 2 ELEN    | IENTO(S)         |                |            |                   |                     |                |               |          |
| Elementos por p   | ágina: 25 🗸          | Ordenar por:     | Importe        | •          | Orden:            | Ascendente          | ~              | Exportar      | Excel    |
| Proveedor         | Iniciativa           |                  |                | Fondo      | Plan<br>operativo | Número/s<br>factura | de Moneda      | Importe       |          |
| ProbandoNombre    | Fortalecimiento de M | IEM y MVOTMA par | a una minería  | Fondo par  | a<br>BMEdeV1      | 66                  | USD            | 25.000        |          |
|                   | responsable en el or | uguay z          |                | Vivienda   | 5                 |                     |                |               | <u> </u> |

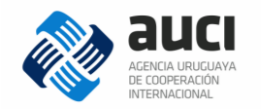

#### 5.3.1 Nuevo pago

Para ingresar un nuevo pago se tendrán que rellenar los campos solicitados. Los cuales se detallarán a continuación:

Iniciativa: todo pago debe pertenecer a una iniciativa.

*Fondo:* seleccionar con cual fondo de la iniciativa previamente elegida, se va a gestionar el pago. De dicho fondo se descontará el dinero para realizar el pago.

*Cuenta bancaria:* elegir la cuenta bancaria asociada al fondo, de la cual será debitado el pago.

Plan operativo: Indicar el Plan Operativo asociado.

**Resultado – Producto – Actividad:** Seleccionar la línea específica del PO a la que se relaciona dicho pago.

*Proveedor:* Elegir desde una lista desplegable, el proveedor al cual se realizará el pago. Si el mismo no se encuentra previamente registrado en el sistema, se podrá dar click en el enlace: *Agregar*. De esta forma se accederá a la pantalla de *Nuevo Proveedor* (ver punto 5.1.1) para ingresar sus datos y que quede dado de alta en el programa.

*Número de acta/nota:* aquí irá el número de acta o nota con la cual se gestionó internamente el referido pago.

Fecha de acta: fecha que figura en el acta con la cual se gestionó el pago.

*Número/s de factura:* número/s de la/s factura/s asociada/s al pago.

*Fecha de pago (prevista):* fecha prevista en la cual se hará efectivo el pago. El programa por defecto pondrá en este campo 30 días posteriores a la ingresada en *fecha de acta.* 

**Contrato:** en el caso que el pago al proveedor sea en el marco de un contrato, aquí se deberá elegir el mismo. Por lo tanto, el campo *Moneda*, quedará establecido (sin poder modificarlo) con la que rige en dicho contrato.

*Moneda:* desde un menú desplegable, se deberá elegir la moneda en la cual se realizará el pago. Si el mismo se realizará en otra moneda distinta a la del PO, aparecerá un campo nuevo a su derecha, llamado: *Tipo de cambio (respecto a PO)*.

*Tipo de cambio (respecto a PO):* en el caso que el pago se realice en una moneda distinta al PO, se deberá ingresar aquí un tipo de cambio.

*Importe:* monto por el cual se hará efectivamente el pago, dicho importe es el real que sale de la iniciativa (proyecto). Por lo tanto, se deberá ingresar el monto en la moneda en la cual se encuentra el PO. Si fuera el caso, donde se realiza el pago en otra moneda, se verá reflejado en el campo: *Registro (tipo cambio \* importe)*.

**Registro (tipo cambio \* importe):** en el caso donde se realiza el pago en otra moneda distinta a la del PO, se verá reflejado en este campo la multiplicación correspondiente. Se verá en la imagen siguiente un ejemplo de pago en pesos uruguayos, siendo el PO en dólares americanos, utilizando un tipo de cambio igual a 30.

| Moneda (*):  | UYU - Peso uruguayo 🗸 🗸 | Tipo de cambio (respecto a PO) (*): | 30,000 |
|--------------|-------------------------|-------------------------------------|--------|
| Importe (*): | 2.000                   | Registro (tipo cambio * importe):   | 60.000 |

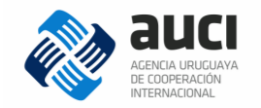

*Concepto:* se deberá elegir desde un menú desplegable el concepto del gasto por el cual se realiza el pago. Por ejemplo: pasajes, viáticos, honorarios.

Detalle: campo para ingresar algún aspecto a detallar del pago.

**Observaciones:** se anotarán aquí si hubiera, algún imprevisto con el pago y por consiguiente modificar algún aspecto. Como por ejemplo: un cambio de factura por un error en la misma.

**Documentos:** para ingresar se deberá dar click en el enlace: Agregar Documento. Se recomienda ingresar en este campo la factura original.

Por último dar click en el botón *Guardar*, para que quede registrado en el programa el nuevo pago. En la siguiente imagen se mostrará la pantalla de *Nuevo Pago*, con los campos detallados anteriormente.

| luevo Pago                            |            |                               |              |               |
|---------------------------------------|------------|-------------------------------|--------------|---------------|
| ) Campos obligatorios                 |            |                               |              |               |
| Iniciativa (*):                       | Seleccione |                               |              | •             |
| Fondo (*):                            |            |                               |              | ~             |
| Cuenta bancaria:                      |            |                               |              | ~             |
| Plan operativo (*):                   |            |                               |              | ~             |
| Resultado - Producto - Actividad (*): |            |                               |              | ~             |
| Proveedor (*):                        | Seleccione |                               | ¥            | <u>Aqrega</u> |
| Número de acta/nota (*):              | 0          | Fecha de acta (*):            |              |               |
| Número/s de Factura (*):              |            | Fecha de pago (prevista) (*): |              |               |
| Contrato:                             |            |                               |              | ~             |
| Moneda (*):                           | Seleccione |                               |              |               |
| Importe (*):                          | 0          |                               |              |               |
| Concepto (*):                         | Seleccione |                               |              |               |
| Detalle:                              |            |                               |              |               |
|                                       |            |                               |              |               |
| Observaciones:                        |            |                               |              |               |
|                                       |            |                               |              |               |
|                                       |            |                               |              | .::           |
|                                       |            |                               |              |               |
| DOCUMENTOS                            |            |                               |              |               |
|                                       |            |                               | Agregar Docu | <u>mento</u>  |
|                                       |            |                               |              |               |
|                                       |            |                               | GUARDAR      | Volver        |

En *Resultados de la Búsqueda*, se mostrarán **tres acciones posibles a realizar para cada pago**, las mismas se mostrarán a la derecha con sus botones correspondientes, los cuales se detallarán a continuación.

|  |  |  | Fortalecimiento de MIEM y MVOTMA para una minería responsable en el Uruguay 2 | Fondo para<br>Vivienda | BMFdeV1 | 1001 | USD | 1.000 | × 6, 1 |  |
|--|--|--|-------------------------------------------------------------------------------|------------------------|---------|------|-----|-------|--------|--|
|--|--|--|-------------------------------------------------------------------------------|------------------------|---------|------|-----|-------|--------|--|

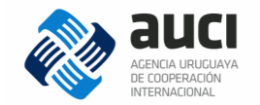

De izquierda a derecha:

Editar: se podrán modificar todos los datos ya ingresados del pago.

**Rectificar:** dicha acción se realiza cuando se debe rectificar un pago. Al ingresar, realizar la modificación correspondiente y luego apretar el botón *Rectificar*. Además se deberá rellenar los campos: *Número de acta Rectificación* y *Fecha de acta Rectificación*. Siendo estos, el número de acta con la cual se gestionó la rectificación y su fecha.

|  | Número de acta Rectificación (*): | 0 | Fecha de acta Rectificación (*): | // 21 |  |
|--|-----------------------------------|---|----------------------------------|-------|--|
|--|-----------------------------------|---|----------------------------------|-------|--|

**Anular pago:** para eliminar el registro del pago en el sistema, el cual pedirá confirmación previa. Igualmente en el programa queda registro del pago realizado y su posterior anulación, pudiendo consultar todas las modificaciones realizadas.

#### 5.4 Gestión de adelantos

Aquí se encontrarán todos los pagos por concepto de adelantos registrados en el sistema, cada uno deberá estar asociado a un proveedor previamente registrado. **Siempre que se realice un adelanto, se deberá registrar un reintegro posterior** (Ver punto 5.5 *Gestión de reintegros*). Al igual que en *Gestión de proveedores, Gestión de contratos y Gestión de pagos* la pantalla tendrá campos para realizar la *Búsqueda* y debajo se mostrarán los *Resultado de la Búsqueda*. A continuación se mostrará la pantalla referida previamente, con algunos ejemplos de adelantos ya registrados. Para ingresar un nuevo adelanto, se deberá dar click en el botón *Agregar*.

|                                     |                                            |                                                  |                      | + AGREGAR        |
|-------------------------------------|--------------------------------------------|--------------------------------------------------|----------------------|------------------|
| BÚSQUEDA                            |                                            |                                                  |                      |                  |
| Número de acta/nota:                | 0 Fecha ad                                 | cta desde: //                                    | Fecha acta hasta:    |                  |
| Iniciativa:                         | Todas                                      |                                                  |                      | •                |
| Fondo:                              | Todos                                      | <ul> <li>Plan operativo:</li> </ul>              | Todos                | ~                |
| Moneda:                             | Todas                                      | ✓ Concepto:                                      | Todos                | ~                |
| Proveedor:                          |                                            |                                                  |                      |                  |
| Documento:                          |                                            | Nombre /<br>Denominación social:                 |                      |                  |
|                                     |                                            |                                                  |                      | BUSCAR Limpiar   |
|                                     |                                            |                                                  |                      |                  |
| RESULTADOS DE LA BÚS                | QUEDA: 2 ELEMENTO(S)                       |                                                  |                      |                  |
|                                     |                                            |                                                  |                      |                  |
| Elementos por página:               | 25 Vordenar por: Imp                       | oorte   Orden: Ascend                            | dente 🗸              | Exportar Excel V |
| Proveedor Iniciativ                 | a                                          | Fondo                                            | Plan Mo<br>operativo | neda Importe     |
| Alberto Fortaleo<br>Gonzalez Urugua | imiento de MIEM y MVOTMA para una m<br>y 2 | ninería responsable en el Fondo para<br>Vivienda | BMFdeV1 UY           | U 2.000 🗹 🗶      |
| Fortaleo                            | imiento de MIEM y MVOTMA para una m<br>y 2 | ninería responsable en el Fondo para<br>Vivienda | BMFdeV1 US           | D 1.000 🗹 🗶      |

Gestión de Adelantos

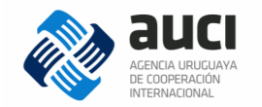

#### 5.4.1 Nuevo adelanto

Para ingresar un nuevo adelanto se tendrán que rellenar los campos solicitados. Los cuales se detallarán a continuación:

*Iniciativa:* todo adelanto debe pertenecer a una iniciativa.

*Fondo:* seleccionar con cual fondo de la iniciativa previamente elegida, se va a gestionar el adelanto. De dicho fondo se descontará el dinero para realizar el adelanto.

*Cuenta bancaria:* elegir la cuenta bancaria asociada al fondo, de la cual será debitado el adelanto.

Plan operativo: Indicar el Plan Operativo asociado.

**Resultado – Producto – Actividad:** Seleccionar la línea específica del PO a la que se relaciona dicho adelanto.

**Proveedor:** Elegir desde una lista desplegable, el proveedor al cual se realizará el adelanto. Si el mismo no se encuentra previamente registrado en el sistema, se podrá dar click en el enlace: *Agregar*. De esta forma se accederá a la pantalla de *Nuevo Proveedor* (ver punto 5.1.1) para ingresar sus datos y que quede dado de alta en el programa.

*Número de acta/nota:* aquí irá el número de acta o nota con la cual se gestionó internamente el referido adelanto.

Fecha de acta: fecha que figura en el acta con la cual se gestionó el adelanto.

*Moneda:* desde un menú desplegable, se deberá elegir la moneda en la cual se realizará el adelanto. Si el mismo se realizará en otra moneda distinta a la del PO, aparecerá un campo nuevo a su derecha, llamado: *Tipo de cambio (respecto a PO)*.

*Tipo de cambio (respecto a PO):* en el caso que el adelanto se realice en una moneda distinta al PO, se deberá ingresar aquí un tipo de cambio.

*Importe:* monto por el cual se hará efectivamente el adelanto, dicho importe es el real que sale de la iniciativa (proyecto). Por lo tanto, se deberá ingresar el monto en la moneda en la cual se encuentra el PO. Si fuera el caso, donde se realiza el adelanto en otra moneda, se verá reflejado en el campo: *Registro (tipo cambio \* importe)*.

**Registro (tipo cambio \* importe):** en el caso donde se realiza el adelanto en otra moneda distinta a la del PO, se verá reflejado en este campo la multiplicación correspondiente. Se verá en la imagen siguiente un ejemplo de adelanto en pesos uruguayos, siendo el PO en dólares americanos, utilizando un tipo de cambio igual a 30.

| Moneda (*):  | UYU - Peso uruguayo 🗸 | Tipo de cambio (respecto a PO) (*): | 30,000 |
|--------------|-----------------------|-------------------------------------|--------|
| Importe (*): | 2.000                 | Registro (tipo cambio * importe):   | 60.000 |

**Concepto:** se deberá elegir desde un menú desplegable el concepto del gasto por el cual se realiza el adelanto. Por ejemplo: pasajes, viáticos, honorarios.

Detalle: campo para ingresar algún aspecto a detallar del adelanto.

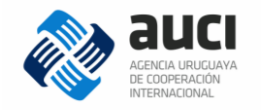

**Observaciones:** se anotarán aquí si hubiera, algún imprevisto con el adelanto y por consiguiente modificar algún aspecto.

Documentos: para ingresar se deberá dar click en el enlace: Agregar Documento.

Por último dar click en el botón *Guardar*, para que quede registrado en el programa el nuevo adelanto. En la siguiente imagen se mostrará la pantalla de *Nuevo Adelanto*, con los campos detallados anteriormente.

| Nuevo Adelanto                        |            |   |                    |                      |                |
|---------------------------------------|------------|---|--------------------|----------------------|----------------|
| (*) Campos obligatorios               |            |   |                    |                      |                |
| Iniciativa (*):                       | Seleccione |   |                    |                      | •              |
| Fondo (*):                            |            |   |                    |                      | ~              |
| Cuenta bancaria:                      |            |   |                    |                      | ~              |
| Plan operativo (*):                   |            |   |                    |                      | ~              |
| Resultado - Producto - Actividad (*): |            |   |                    |                      | ~              |
| Proveedor (*):                        | Seleccione |   |                    | •                    | <u>Agregar</u> |
| Número de acta/nota (*):              |            | 0 | Fecha de acta (*): |                      |                |
| Moneda (*):                           | Seleccione | * |                    |                      |                |
| Importe (*):                          |            | 0 |                    |                      |                |
| Concepto (*):                         | Seleccione | * |                    |                      |                |
| Detalle:                              |            |   |                    |                      |                |
|                                       |            |   |                    |                      |                |
| Observaciones:                        |            |   |                    |                      |                |
|                                       |            |   |                    |                      |                |
| DOCUMENTOS                            |            |   |                    |                      |                |
|                                       |            |   |                    |                      |                |
|                                       |            |   |                    | <u>Agregar Docum</u> | <u>ento</u>    |
|                                       |            |   |                    | GUARDAR              | Volver         |

En *Resultados de la Búsqueda*, se mostrarán **dos acciones posibles a realizar para cada adelanto**, las mismas se mostrarán a la derecha con sus botones correspondientes, los cuales se detallarán a continuación.

| Alberto Fortalecimiento de MIEM y MVOTMA para una minería responsable en el<br>Gonzalez Uruguay 2 | Fondo para<br>Vivienda | BMFdeV1 | USD | 2.000 📝 🗙 |
|---------------------------------------------------------------------------------------------------|------------------------|---------|-----|-----------|
|---------------------------------------------------------------------------------------------------|------------------------|---------|-----|-----------|

Editar: se podrán modificar todos los datos ya ingresados del adelanto.

**Anular pago:** para eliminar el registro del pago (en concepto de adelanto) del sistema, el cual pedirá confirmación previa. Igualmente en el programa queda registro del pago por concepto de adelanto realizado y su posterior anulación, pudiendo consultar todas las modificaciones realizadas.

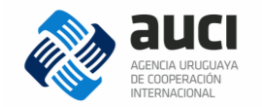

## 5.5 Gestión de reintegros

Aquí se encontrarán todos los reintegros por concepto de adelantos previos, registrados en el sistema; cada uno deberá estar asociado a un proveedor registrado. **Siempre que se realice un reintegro, se tuvo que haber registrado un adelanto previo** (Ver punto 5.4 *Gestión de adelantos*). Al igual que en *Gestión de proveedores, Gestión de contratos, Gestión de pagos y Gestión de adelantos* la pantalla tendrá campos para realizar la *Búsqueda* y debajo se mostrarán los *Resultado de la Búsqueda*.

A continuación se mostrará la pantalla referida previamente, con algunos ejemplos de reintegros ya registrados. Para ingresar un nuevo reintegro, se deberá dar click en el botón Agregar.

| gros                       |                           |                                                                            |                                                                              |                                                                                          |                                                                                            |                                                                                                    |
|----------------------------|---------------------------|----------------------------------------------------------------------------|------------------------------------------------------------------------------|------------------------------------------------------------------------------------------|--------------------------------------------------------------------------------------------|----------------------------------------------------------------------------------------------------|
|                            |                           |                                                                            |                                                                              |                                                                                          |                                                                                            | + AGREG                                                                                                    |
|                            |                           |                                                                            |                                                                              |                                                                                          |                                                                                            |                                                                                                    |
| Todas                      |                           |                                                                            |                                                                              |                                                                                          |                                                                                            |                                                                                                    |
| Touas                      |                           |                                                                            |                                                                              |                                                                                          |                                                                                            |                                                                                                    |
| Todos                      | ~                         | Plan operative                                                             | D:                                                                           | Todos                                                                                    |                                                                                            | •                                                                                                    |
| HIEDA: 2 EI EMENITO(S)     |                           |                                                                            |                                                                              |                                                                                          | BUSCAR                                                                                     | Limpiar                                                                                                    |
| 25 • Ordenar po            | r: Importe                | • Orden:                                                                   | Ascendente                                                                   | ~                                                                                        | <u>Exportar</u>                                                                            | Excel                                                                                                    |
|                            |                           | Fondo                                                                      |                                                                              | Plan operativo                                                                           | Importe                                                                                    |                                                                                                    |
|                            |                           |                                                                            |                                                                              |                                                                                          |                                                                                            |                                                                                                    |
| MVOTMA para una minería re | sponsable en el Uruguay 2 | Fondo                                                                      | para Vivienda                                                                | BMFdeV1                                                                                  | 500 🗹                                                                                      | <b>X</b>                                                                                                    |
|                            | PGIOS                     | ¢GrOS<br>Todas<br>Todos<br>VEDA-2 ELEMENTO(S)<br>25 ♥ Ordenar por: Importe | Plan operative UEDA: 2 ELEMENTO(S)  25 V Ordenar por: Importe V Orden: Fondo | Plan operativo: UEDA: 2 ELEMENTO(S)  25 V Ordenar por: Importe V Orden: Ascendente Fondo | Plan operativo:<br>25 ♥ Ordenar por: Importe ♥ Orden: Ascendente ♥<br>Fondo Plan operativo | Plan operativo: Todos UEDA: 2 ELEMENTO(S) 25 V Ordenar por: Importe V Orden: Ascendente Exportar Fondo Plan operativo Importe |

### 5.5.1 Nuevo reintegro

Para ingresar un nuevo reintegro se tendrán que rellenar los campos solicitados. Los cuales se detallarán a continuación:

Iniciativa: todo reintegro debe pertenecer a una iniciativa.

*Fondo:* seleccionar con cual fondo de la iniciativa previamente elegida, se va a gestionar el reintegro.

Plan operativo: Indicar el Plan Operativo asociado.

**Resultado – Producto – Actividad:** Seleccionar la línea específica del PO a la que se relaciona dicho reintegro.

*Adelanto:* seleccionar el adelanto previo realizado, al cual se le relaciona el reintegro que se está registrando.

*Número de acta/nota:* aquí irá el número de acta o nota con la cual se gestionó internamente el referido reintegro.

Fecha de acta: fecha que figura en el acta con la cual se gestionó el reintegro.

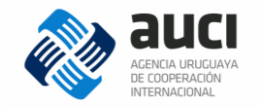

Importe: monto por el cual se hará efectivamente el reintegro.

Detalle: campo para ingresar algún aspecto a detallar del reintegro.

**Observaciones:** se anotarán aquí si hubiera, algún imprevisto con el reintegro y por consiguiente modificar algún aspecto.

Documentos: para ingresar se deberá dar click en el enlace: Agregar Documento.

Por último dar click en el botón *Guardar*, para que quede registrado en el programa el nuevo reintegro. En la siguiente imagen se mostrará la pantalla de *Nuevo Reintegro*, con los campos detallados anteriormente.

| Nuevo Reintegro                       |            |                    |                   |
|---------------------------------------|------------|--------------------|-------------------|
| (*) Campos obligatorios               |            |                    |                   |
| Iniciativa (*):                       | Seleccione |                    | ٣                 |
| Fondo (*):                            |            |                    | <b>~</b>          |
| Plan operativo (*):                   |            |                    | <b>~</b>          |
| Resultado - Producto - Actividad (*): |            |                    | <b>~</b>          |
| Adelanto (*):                         |            |                    | <b>~</b>          |
| Número de acta/nota (*):              | 0          | Fecha de acta (*): |                   |
| Importe (*):                          | 0          |                    |                   |
| Detalle:                              |            |                    | .:;               |
| Observaciones:                        |            |                    | .:                |
| DOCUMENTOS                            |            |                    |                   |
|                                       |            |                    | Agregar Documento |
|                                       |            |                    | GUARDAR Volver    |

En *Resultados de la Búsqueda*, se mostrarán **tres acciones posibles a realizar para cada reintegro**, las mismas se mostrarán a la derecha con sus botones correspondientes, los cuales se detallarán a continuación.

Fortalecimiento de MIEM y MVOTMA para una minería responsable en el Uruguay 2 Fondo para Vivienda BMFdeV1 500 📝 💥 👔

Editar: se podrán modificar todos los datos ya ingresados del reintegro.

**Anular pago:** para eliminar el registro del reintegro en el sistema, el cual pedirá confirmación previa. Además se deberá ingresar en el campo *Motivo de anulación* la razón por la cual se anula el reintegro. Igualmente en el programa queda registro del

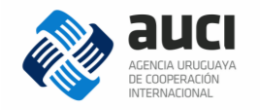

reintegro realizado y su posterior anulación, pudiendo consultar todas las modificaciones realizadas.

*Ver histórico:* Mostrará un historial de los cambios realizados en los datos del reintegro, con su respectiva fecha y hora de modificación, y el usuario que realizó la misma.

| HISTÓRICO DE REINTEGRO                                                           |                        |                   |         |                                     |                        |         |            |       |   |  |
|----------------------------------------------------------------------------------|------------------------|-------------------|---------|-------------------------------------|------------------------|---------|------------|-------|---|--|
| Iniciativa                                                                       | Fondo                  | Plan<br>operativo | Importe | Adelanto                            | Fecha Mod.             | Usuario | Aplicación | Oper. |   |  |
| Fortalecimiento de MIEM y MVOTMA para una<br>minería responsable en el Uruguay 2 | Fondo para<br>Vivienda | BMFdeV1           | 500     | 6 - Alberto Gonzalez -<br>USD 2.000 | 30/06/2017<br>10:09:57 | ADMIN   | AUCI       | Alta  | 8 |  |

#### 5.6 Actualización por tipo de cambio

Para acceder se deberá ir al menú Finanzas y luego dar click en Actualización por tipo de cambio, como muestra la siguiente imagen:

| Finanzas - Becas                 |
|----------------------------------|
| Gestión de proveedores           |
| Gestión de contratos             |
| Gestión de pagos                 |
| Gestión de adelantos             |
| Gestión de reintegros            |
| Actualización por tipo de cambio |
| Concultor                        |
| Consulta de fondos               |

En este sector se podrá actualizar el tipo de cambio de los pagos que fueron realizados en otra moneda distinta a la del POA. Por ejemplo cuando se realizan pagos en pesos uruguayos y el POA se encuentra en dólares americanos.

**Búsqueda:** en esta área se podrá buscar por distintos campos el o los pago/s que se quiere/n actualizar. Luego de elegir los criterios de la búsqueda, se podrá marcar la opción **Ocultar ya actualizados**, para que se muestren solamente los pagos que no fueron actualizados.

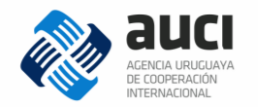

#### Actualización por tipo de cambio

| BÚSQUEDA                    |       |                   |                          |                   |                |
|-----------------------------|-------|-------------------|--------------------------|-------------------|----------------|
| Número de acta/nota:        | 0     | Fecha acta desde: | / / (21)                 | Fecha acta hasta: |                |
| Iniciativa:                 | Todas |                   |                          |                   | •              |
| Fondo:                      | Todos | ~                 | Plan operativo:          | Todos             | ~              |
| Moneda Pago:                | Todas | ✓                 | Concepto:                | Todos             | ~              |
| Ocultar ya<br>actualizados: |       |                   |                          |                   |                |
| Proveedor:                  |       |                   |                          |                   |                |
| Documento:                  |       |                   | Nombre / Denominación so | ocial:            |                |
|                             |       |                   |                          |                   | BUSCAR Limpiar |

**Resultados de la Búsqueda:** se mostrarán los pagos resultantes de la búsqueda previa. Veremos a la derecha que figura el *Importe* y el *Tipo Cambio (respecto a PO),* a la izquierda se deberá seleccionar el o los pago/s que se quiere actualizar su tipo de cambio. Como muestra la siguiente pantalla:

| RESULTADOS DE LA BÚSQUEDA: 2 ELEMENTO(S) |                     |                     |                |             |               |         |                             |  |  |
|------------------------------------------|---------------------|---------------------|----------------|-------------|---------------|---------|-----------------------------|--|--|
|                                          | _                   |                     |                |             |               |         |                             |  |  |
| El                                       | ementos por página: | 25 V Ordenar po     | r: Importe     | Order       | n: Ascendente | ×       |                             |  |  |
| _                                        | Proveedor           | Fondo               | Plan operativo | Moneda Pago | Moneda PO     | Importe | Tipo Cambio (respecto a PO) |  |  |
|                                          | (1000000)           | Fondo para Vivienda | BMFdeV1        | UYU         | USD           | 5.000   | 29,000                      |  |  |
|                                          | ProbandoNombre      | Fondo para Vivienda | BMFdeV1        | UYU         | USD           | 10.000  | 30,000                      |  |  |

**Actualizar Tipos de Cambio:** aquí se mostrará un campo denominado: *Tipo de cambio (nuevo valor)* donde se pondrá el monto del nuevo tipo de cambio. Luego dar click en el botón Actualizar.

| ACTUALIZAR TIPOS DE CAM          | BIO   |            |  |
|----------------------------------|-------|------------|--|
| Tipo de cambio<br>(nuevo valor): | 0,000 | ACTUALIZAR |  |

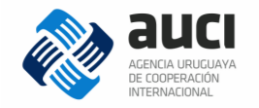

## 6 Consulta de planes operativos

Cuando ya se tiene un Plan Operativo aprobado, se puede realizar una consulta para acceder directamente a este, sin tener que entrar en *Gestión de iniciativas* y buscarlo. En este sector se podrá discriminar la búsqueda para que muestre uno o varios Planes Operativos, para esto ingresar al menú *Finanzas* y dar click en *Consulta de planes operativos*.

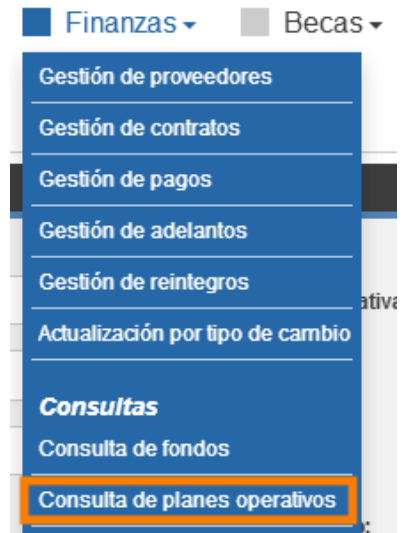

En la pantalla se verán dos sectores: *Búsqueda* y *Resultados de la búsqueda,* detallaremos los campos del primero, según la siguiente imagen.

| BÚSQUEDA                   |            |        |            |            |         |
|----------------------------|------------|--------|------------|------------|---------|
|                            |            |        |            |            |         |
| Iniciativa:                |            |        | Modalidad: | Todas      | *       |
| Institución:               | Todas      |        |            |            |         |
| Sub Institución:           | Seleccione |        |            |            | ~       |
| Fondo:                     | Seleccione | ~      | Estado:    | Seleccione | *       |
| Desde:                     |            | Hasta: | / / 🛃      |            |         |
| Usuario que envía Plan Ope | erativo:   |        |            |            |         |
| C.I.:                      | No         | ombre: |            | Apellido:  |         |
|                            |            |        |            | BUSCAR     | Limpiar |

Se podrá buscar por el nombre de la *Iniciativa, modalidad, Institución, Sub Institución* (asociada a una Institución), *Fondo* (asociado a una Institución), *Estado* y por fecha.

Además se destaca una búsqueda por **Usuario que envía el Plan Operativo**. La cual se puede realizar por: *C.I. Nombre o Apellido*. Facilitando de esta forma el acceso a los PO que envío solamente una determinada persona.

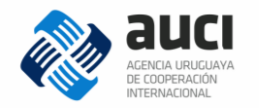

El sector *Resultados de la búsqueda* se mostrará en la siguiente imagen, con algunos ejemplos de Planes Operativos.

| RESULTADO   | RESULTADOS DE LA BÚSQUEDA: 6 ELEMENTO(S) |                               |                                                                                                    |                                                                                    |            |            |                               |                        |        |            |      |
|-------------|------------------------------------------|-------------------------------|----------------------------------------------------------------------------------------------------|------------------------------------------------------------------------------------|------------|------------|-------------------------------|------------------------|--------|------------|------|
|             |                                          |                               |                                                                                                    |                                                                                    |            |            |                               |                        |        |            |      |
| Elementos   | s por página:                            | 25 💙                          | Ordenar por:                                                                                         | Iniciativa                                                                         | *          | Ascendente | • 🖌                           |                        | Export | ar Exce    | əl 🗸 |
| Institución | Subinstitución                           | Fondo                         | Iniciativa                                                                                           |                                                                                    | Desde      | Hasta      | Estado                        | Usuario de<br>envío PO | Moneda | Importe    |      |
| ESP         | AECID                                    | Subvención<br>2015            | Construyendo o<br>Fortalecimiento<br>de Vecino de M<br>herramienta pa<br>Promoción y Pr<br>Derechos. | ciudadanía:<br>o del Defensor<br>ontevideo como<br>ra la Proyecto -<br>otección de | 01/01/2016 | 31/12/2016 | Aprobado<br>por técnico       | ADMIN                  | EUR    | 1.000,00   | P    |
| ESP         | AECID                                    | AECID -<br>Subvención<br>2012 | Construyendo o<br>Fortalecimiento<br>de Vecino de M<br>herramienta pa<br>Promoción y Pr<br>Derechos. | ciudadanía:<br>o del Defensor<br>ontevideo como<br>ra la Proyecto -<br>otección de | 01/11/2014 | 31/12/2015 | Aprobado                      | fprobando              | EUR    | 15.000,00  | P    |
| MIEM        | DNI                                      | FONDO 1<br>MIEM               | Desarrollo de u<br>de desarrollo s<br>través de las co<br>de las pymes                               | ina estrategia<br>ostenible a<br>ompras públicas                                   | 01/07/2016 | 31/12/2016 | Aprobado                      | nexo.mvotma            | EUR    | 90.000,00  | P    |
| Mvotma      |                                          | FONDO<br>COnsulta<br>POA      | Desarrollo de u<br>de desarrollo s<br>través de las co<br>de las pymes                               | ina estrategia<br>ostenible a<br>ompras públicas                                   | 01/07/2016 | 28/10/2016 | Pendiente<br>de<br>aprobación | nexo.mvotma            | USD    | 100.000,00 | P    |

Aquí se mostrarán los resultantes de la búsqueda realizada, asimismo se podrá dar click en el botón *Ver Iniciativa del Plan Operativo*, que se muestra a la derecha de cada resultado, siendo esta la única acción posible.

Al ingresar se mostrará la solapa finanzas de la correspondiente iniciativa, se podrá editar los campos: *Usuarios habilitados, Fondos de la Iniciativa* y *Planes Operativos*. (Ver punto 4.2 Solapa Finanzas).

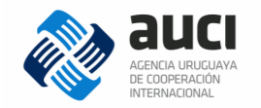

# 7 Reportes

En esta sección se verán los distintos reportes que podrá emitir el usuario. Ingresar en el menú *Finanzas,* en el sector *Consultas* se mostrarán los cuatro reportes posibles.

| Consultas                     |
|-------------------------------|
| Consulta de fondos            |
| Consulta de planes operativos |
| Reporte de proveedores        |
| Reporte de contratos          |
| Reporte de Elecución Conoral  |
| Poporto do Ejecución BO       |
| Repone de Ejecución PO        |

#### 7.1 Reporte de proveedores

Aquí se podrá generar un reporte de los proveedores que estén ingresados en el programa. Se mostrará una pantalla como se expone a continuación.

| Reporte de Proveedores |        |   |        |            |   |                 |  |  |  |
|------------------------|--------|---|--------|------------|---|-----------------|--|--|--|
| Ordenar por:           | Nombre | * | Orden: | Ascendente | * | Generar Reporte |  |  |  |

En *Ordenar por* se elegirá el criterio que usará el programa para mostrar la lista de los proveedores, las opciones son: *Documento, País emisor, Nombre, Nombre fantasía*. En el campo *Orden* se podrá elegir entre *Ascendente* o *Descendente*. Luego dar click en el enlace: *Generar Reporte*, el cual será emitido en formato Excel. A continuación se mostrará un *Reporte de proveedores* ficticios a modo de ejemplo:

| Tipo de documento   | País Emisor | Número de documento | Nombre/denom. Social | Nombre fantasía | Giro del proveedor | Banco           | Moneda | Tipo de cuenta   | Número de cuenta |
|---------------------|-------------|---------------------|----------------------|-----------------|--------------------|-----------------|--------|------------------|------------------|
| Cédula de Identidad | Uruguay     | 888888-9            | Alberto Gonzalez     | AG              | Catering           | BROU            | UYU    | Caja de Ahorro   | 182-00001        |
| RUT                 | Uruguay     | 77777778896         | Juan Perez           | JP              | Pasajes            | Banco Santander | EUR    | Caja de Ahorro   | 111-1023         |
| RUT                 | Argentina   | 555555512365        | Carlos Guti          | CG              | Imprenta           | BROU            | USD    | Cuenta Corriente | 8888888888888    |
| RUT                 | Uruguay     | 210000111222        | SACOP                | DIBON           | Pasajes            | Banco Santander | UYU    | Cuenta Corriente | 1010123          |
| RUT                 | Uruguay     | 209876543210        | ETE                  | Hotel B         | Alojamiento        | Banco Santander | UYU    | Cuenta Corriente | 123654           |
| Pasaporte           | Argentina   | CM123               | Julio Rob            | ROB             | Consultoría        | Banco BBVA      | UYU    | Cuenta Corriente | 4561456          |
| Cédula de Identidad | Uruguay     | 4442564-0           | Nicolás Per          | NP              | Consultoría        | Banco Santander | UYU    | Caja de Ahorro   | 2073112565       |
| Cédula de Identidad | Australia   | 6666666-6           | ProbandoNombre       | fantasia1       | Catering           | BROU            | USD    | Cuenta Corriente | 88888588         |
|                     |             |                     |                      |                 |                    |                 |        |                  |                  |

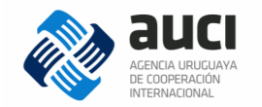

## 7.2 Reporte de contratos

Aquí se podrá generar un reporte de los contratos que estén ingresados en el programa. Se mostrará una pantalla como se expone a continuación.

| Reporte de C | ontratos    |        |            |                 |
|--------------|-------------|--------|------------|-----------------|
| Desde:       | //          | Hasta: |            |                 |
| Ordenar por: | Proveedor 🗸 | Orden: | Ascendente | Generar Reporte |

En Ordenar por se elegirá el criterio que usará el programa para mostrar la lista de los contratos, las opciones son: Proveedor y Monto total. En el campo Orden se podrá elegir entre Ascendente o Descendente. Desde – Hasta, serán usados si se quiere ver los contratos existentes en un determinado período de tiempo.

Luego dar click en el enlace: *Generar Reporte*, el cual será emitido en formato Excel. A continuación se mostrará un *Reporte de contratos* ficticios a modo de ejemplo:

| Fecha:      | 12/07/17       |                |                 |                     |                   |              |                  |                 |              |        |             |              |
|-------------|----------------|----------------|-----------------|---------------------|-------------------|--------------|------------------|-----------------|--------------|--------|-------------|--------------|
|             |                |                |                 |                     |                   |              |                  |                 |              |        |             |              |
| Institución | Subinstitución | Fondo          | Iniciativa      | Nombre/Razón social | Tipo de documento | Nº documento | Tipo de contrato | Fecha de inicio | Fecha de fin | Moneda | Monto total | Por ejecutar |
| BM          |                | Fondo Vivienda | Fortalecimiento |                     | RUT               |              | Servicio         | 01/01/17        | 31/12/17     | USD    | 12.200      | 12.200       |
| BM          |                | Fondo Vivienda | Fortalecimiento |                     | RUT               |              | Servicio         | 07/02/17        | 11/02/17     | USD    | 5.000       | 3.000        |
|             |                |                |                 |                     |                   |              |                  |                 |              |        |             |              |

En el ejemplo mostrado, se puede ver en la columna *Monto total* el importe por el cual se firmó el contrato. También vemos reflejado en la columna *Por ejecutar* el saldo que resta pagarle al proveedor por ese contrato firmado, sería el monto comprometido.

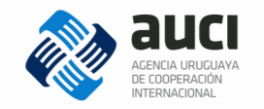

## 7.3 Reporte de ejecución PO (Plan Operativo)

Aquí se podrá generar un reporte de los estados de ejecución de los Planes Operativos que estén ingresados en el programa. Se mostrará una pantalla como se expone a continuación.

| Estado d      | e Ejecución de F | Plan Operativo  |        |            |   |
|---------------|------------------|-----------------|--------|------------|---|
| Iniciativa:   |                  | Seleccione      |        |            | • |
| Fondo:        |                  |                 |        |            | * |
| Plan operativ | 10:              |                 |        |            | * |
| Desde:        | 11               |                 | Hasta: | 13/07/2017 |   |
| Formato:      | Excel            | Generar Reporte |        |            |   |

Se deberá elegir: *Iniciativa, Fondo* y *Plan Operativo.* Por defecto, el programa pondrá en el campo *Desde*, la fecha de inicio del Plan Operativo elegido. En el campo *Hasta*, estará la fecha actual, se podrá elegir un día anterior para mostrar el estado de ejecución por ese período en particular. Elegir el *Formato* que podrá ser Excel o PDF, luego dar click en el enlace: *Generar Reporte*.

A continuación se mostrará el Estado de Ejecución en formato Excel. **Nota:** La columna *Comprometido* mostrará lo que resta por pagar cuando se tiene contratos asociados. (Ver puno 5.2 Gestión de Contratos)

|                                 |                      | Ect                           | ado de Eiecuci   | ión Einancier | 0           |           |            |         |              |            |
|---------------------------------|----------------------|-------------------------------|------------------|---------------|-------------|-----------|------------|---------|--------------|------------|
| Nombre de Iniciativa:           | Fortalecimiento de l | os laboratorios de analisis ( | de calidad de ag |               | 0           |           |            |         |              |            |
| Plan Operativo:                 | aecid                | de candad de ag               | uu               |               |             |           |            |         |              |            |
| Período:                        | 01/07/15-16/06/17    |                               |                  |               |             |           |            |         |              |            |
| Moneda del Estado de Elecución: |                      |                               |                  |               |             |           |            |         |              |            |
| Moneda del Estado de Ejecución. | ELIP                 |                               |                  |               |             |           |            |         |              |            |
| Tino do cambio:                 | 21.000               |                               |                  |               |             |           |            |         |              |            |
| npo de cambio.                  | 51.000               |                               |                  | CU D          |             |           |            | LDAL    |              |            |
|                                 |                      |                               |                  | EUR           |             |           |            | 010     |              |            |
| Resultado                       | Producto             | Actividad                     | Tipo de Costo    | Monto Iotal   | Monto Total | Ejecutado | Disponible | % Ejec. | Comprometido | Disp Comp. |
| 1                               | 1                    | 1 - Seminario                 | С                | 100           | 3.100       | 0         | 3.100      | 0%      | 0            | 3.100      |
|                                 |                      | 2 - Taller                    | С                | 200           | 6.200       | 0         | 6.200      | 0%      | 0            | 6.200      |
|                                 | Subtotal 1           |                               |                  | 300           | 9.300       | 0         | 9.300      | 0%      | 0            | 9.300      |
|                                 | 2                    | 1 - Evento y Catering         | С                | 1.000         | 31.000      | 0         | 31.000     | 0%      | 0            | 31.000     |
|                                 |                      | 2 - Congreso                  | С                | 2.000         | 62.000      | 0         | 62.000     | 0%      | 0            | 62.000     |
|                                 |                      | 3 - Consultoría               | С                | 6.000         | 186.000     | 0         | 186.000    | 0%      | 0            | 186.000    |
|                                 | Subtotal 2           |                               |                  | 9.000         | 279.000     | 0         | 279.000    | 0%      | 0            | 279.000    |
|                                 | 3                    | 1 - Compra folletos           | с                | 200           | 6.200       | 0         | 6.200      | 0%      | 0            | 6.200      |
|                                 | Subtotal 3           |                               |                  | 200           | 6.200       | 0         | 6.200      | 0%      | 0            | 6.200      |
|                                 | 4                    | 1 - Gastos administración     | С                | 250           | 7.750       | 0         | 7.750      | 0%      | 0            | 7.750      |
|                                 |                      | 2 - Gastos financieros        | с                | 250           | 7.750       | 0         | 7.750      | 0%      | 0            | 7.750      |
|                                 | Subtotal 4           |                               |                  | 500           | 15.500      | 0         | 15.500     | 0%      | 0            | 15.500     |
| Subtotal 1                      |                      |                               |                  | 10.000        | 310.000     | 0         | 310.000    | 0%      | 0            | 310.000    |
| Total EUB                       |                      |                               |                  | 10.000        |             | 0         | 10.000     | 0%      | 0            | 10.000     |
| Total UVI                       |                      |                               |                  | 10.000        | 310 000     | 0         | 310 000    | 0%      | 0            | 310 000    |
| 101010                          |                      |                               |                  |               | 510.000     |           | 520.000    | 070     |              | 510.000    |
|                                 |                      |                               |                  |               |             |           |            |         |              |            |

También veremos el Estado de Ejecución en formato PDF, el cual se mostrará en la siguiente imagen.

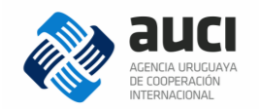

| Tipo de       | cambio:       |                                     | 31.0                    | 00                      |                         |                    |                     |            |                       |                        |
|---------------|---------------|-------------------------------------|-------------------------|-------------------------|-------------------------|--------------------|---------------------|------------|-----------------------|------------------------|
| Resultad<br>o | Product<br>o  | Activida<br>d                       | Tipo<br>de<br>Cost<br>o | Monto<br>total(UYU<br>) | Monto<br>total(EUR<br>) | Ejecutado(EU<br>R) | Disponible(EU<br>R) | %<br>Ejec. | Comprometid<br>o(EUR) | Disp<br>Comp.(EUR<br>) |
| 1             | 1             | 1 -<br>Seminari<br>o                | С                       | 100                     | 3.100                   | 0                  | 3.100               | 0%         | 0                     | 3.100                  |
|               |               | 2 - Taller                          | С                       | 200                     | 6.200                   | 0                  | 6.200               | 0%         | 0                     | 6.200                  |
|               | Subtotal<br>1 |                                     |                         | 300                     | 9.300                   | 0                  | 9.300               | 0%         | 0                     | 9.300                  |
|               | 2             | 1 -<br>Evento y<br>Catering         | С                       | 1.000                   | 31.000                  | 0                  | 31.000              | 0%         | 0                     | 31.000                 |
|               |               | 2 -<br>Congres<br>o                 | С                       | 2.000                   | 62.000                  | 0                  | 62.000              | 0%         | 0                     | 62.000                 |
|               |               | 3 -<br>Consulto<br>ría              | С                       | 6.000                   | 186.000                 | 0                  | 186.000             | 0%         | 0                     | 186.000                |
|               | Subtotal<br>2 |                                     |                         | 9.000                   | 279.000                 | 0                  | 279.000             | 0%         | 0                     | 279.000                |
|               | 3             | 1 -<br>Compra<br>folletos           | С                       | 200                     | 6.200                   | 0                  | 6.200               | 0%         | 0                     | 6.200                  |
|               | Subtotal<br>3 |                                     |                         | 200                     | 6.200                   | 0                  | 6.200               | 0%         | 0                     | 6.200                  |
|               | 4             | 1 -<br>Gastos<br>administr<br>ación | С                       | 250                     | 7.750                   | 0                  | 7.750               | 0%         | 0                     | 7.750                  |
|               |               | 2 -<br>Gastos<br>financier<br>os    | С                       | 250                     | 7.750                   | 0                  | 7.750               | 0%         | 0                     | 7.750                  |
|               | Subtotal<br>4 |                                     |                         | 500                     | 15.500                  | 0                  | 15.500              | 0%         | 0                     | 15.500                 |
| Subtotal<br>1 |               |                                     |                         | 10.000                  | 310.000                 | 0                  | 310.000             | 0%         | 0                     | 310.000                |

Torre Ejecutiva - Plaza Independencia 710, piso 7 - C.P. 11100 - Montevideo, Uruguay - Tel: (598 2) 150 Ext. 3421, Becas Ext. 3403/3402

Página 1 de 2

Como se muestra en el recuadro señalado, al emitir el Estado de Ejecución en formato PDF se tendrá en la parte inferior derecha de la hoja, la fecha y hora en la cual fue emitido el reporte. Esto es de gran utilidad, ya que al ser un sistema online, los datos se pueden estar actualizando en cualquier momento. Por eso es importante saber el momento exacto en el cual se emite el reporte, y que el mismo refleja el estado de ejecución hasta ese momento específico.

Fecha: 13/07/2017 13:12

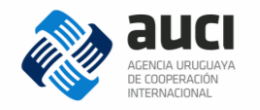

## 7.4 Reporte de ejecución general

Aquí se podrá generar un reporte de ejecución general, donde se muestran los datos más relevantes de uno o varios proyectos.

Se accederá a una pantalla como se expone a continuación.

| Estado de Ejecución Ger | Estado de Ejecución General de Fondos |  |  |  |  |  |  |  |  |  |  |
|-------------------------|---------------------------------------|--|--|--|--|--|--|--|--|--|--|
| Instituciones:          | Todas                                 |  |  |  |  |  |  |  |  |  |  |
| Iniciativas:            | Todas                                 |  |  |  |  |  |  |  |  |  |  |
| Modalidades:            | Todas                                 |  |  |  |  |  |  |  |  |  |  |
| Formato: Excel          | Generar Reporte                       |  |  |  |  |  |  |  |  |  |  |

Se podrá realizar la búsqueda por *Instituciones, Iniciativas* y/o *Modalidades,* todas en menú desplegable con autocompletar. Luego seleccionar si el reporte se emite en formato Excel o PDF, por último dar click en el enlace: *Generar Reporte*.

A continuación se mostrará un ejemplo del reporte de *Estado de Ejecución Global* en formato Excel.

|             | Estado de ejecución global |                        |        |         |              |          |           |              |            |         |                |          |          |
|-------------|----------------------------|------------------------|--------|---------|--------------|----------|-----------|--------------|------------|---------|----------------|----------|----------|
| Fecha:      | 14/07/17                   |                        |        |         |              |          |           |              |            |         |                |          |          |
|             |                            |                        |        |         |              |          |           |              |            |         |                | Fech     | ia Fin   |
| Institución | Subinstitución             | Fondo                  | Moneda | Importe | Iniciativa   | Asignado | Ejecutado | Comprometido | Disponible | % Ejec. | % Ejec. + Comp | Fondo    | PO       |
| ESP         | AECID                      | Subvención 2015        | EUR    | 250.000 | ESP/2012/184 | 30.000   | 0         | 0            | 30.000     | 0%      | 0%             |          | 31/12/16 |
|             |                            | TOTAL                  |        |         |              | 30.000   | 0         | 0            | 30.000     | 0%      | 0%             | 07/10/22 |          |
|             |                            | AECID -Subvención 2016 | EUR    | 97.000  | BM.OEA/0/71  | 310.000  | 0         | 0            | 310.000    | 0%      | 0%             |          | 31/07/16 |
|             |                            | TOTAL                  |        |         |              | 310.000  | 0         | 0            | 310.000    | 0%      | 0%             | 31/12/17 |          |

En el ejemplo de la imagen anterior, se muestra un reporte emitido para la institución España.

Se tendrá (de izquierda a derecha): *Institución, Subinstitución y Fondo*, en este último se discriminará teniendo un total por cada uno. *Moneda* e *Importe* serán los pertenecientes al fondo. Luego vendrá los datos asociados a la *Iniciativa*, mostrando el importe *Asignado*, lo que se ha *Ejecutado*, *Comprometido*, lo que se encuentra *Disponible*, así como también los % *Ejecutado* y % *Ejecutado* + *Comprometido*. Por último se mostrará las *Fechas Fin* del *Fondo* y del plan operativo (*PO*).

También veremos el Estado de Ejecución Global en formato PDF, el cual se mostrará en la siguiente imagen.

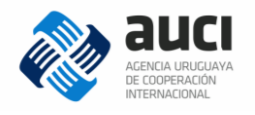

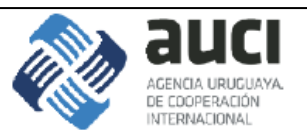

## Estado de Ejecución Global

| Fecha  | a:            |                                | 14         | 1/07/17        |                  |            |              |             |              |            | -               | _            |            |
|--------|---------------|--------------------------------|------------|----------------|------------------|------------|--------------|-------------|--------------|------------|-----------------|--------------|------------|
| Inst.  | Sub-<br>Inst. | Fondo                          | Mon<br>eda | Importe        | Inic.            | Asig.      | Ejec.        | Comp.       | Disp.        | %<br>Ejec  | % Ejec<br>+Comp | Fin<br>Fondo | Fin PO     |
| ESP    | AECID         | Subvenció<br>n 2015            | EUR        | 250.000        | ESP/20<br>12/184 | 30.000     | 0            | 0           | 30.000       | 0%         | 0%              |              | 31/12/16   |
|        |               | TOTAL                          |            |                |                  | 30.000     | 0            | 0           | 30.000       | 0%         | 0%              | 07/10/22     |            |
|        |               | AECID -<br>Subvenció<br>n 2016 | EUR        | 97.000         | BM.OEA<br>/0/71  | 310.000    | 0            | 0           | 310.000      | 0%         | 0%              |              | 31/07/16   |
|        |               | TOTAL                          |            |                |                  | 310.000    | 0            | 0           | 310.000      | 0%         | 0%              | 31/12/17     |            |
|        |               |                                |            |                |                  |            |              |             |              |            |                 |              |            |
|        | Torre Ejecu   | tiva - Plaza Ind               | lepende    | encía 710, pis | 80 7 - C.P. 1    | 1100 - Mon | itevideo, Un | uguay - Tel | : (598 2) 15 | 0 Ext. 342 | 21, Becas       | Ext. 3403/34 | 402        |
| Página | 1 de 1        |                                |            |                |                  |            |              |             |              |            | Fe              | cha: 14/07/  | 2017 10:53 |

Al emitir el Estado de Ejecución Global en formato PDF se tendrá en la parte inferior derecha de la hoja, la fecha y hora en la cual fue emitido el reporte. Esto es de gran utilidad, ya que al ser un sistema online, los datos se pueden estar actualizando en cualquier momento. Por eso es importante saber el momento exacto en el cual se emite el reporte, y que el mismo refleja el estado de ejecución hasta ese momento específico.